### 技术要求

1. 纸张边角应裁剪整齐;印刷字迹清晰整洁、内容正确,没有明显的拖墨和重影等缺陷;

1. 纸张边角应教剪整介;印刷字迹清晰整洁、内容正确,没有明显的拖墨和重影等缺陷;
 2. 版面为A5,纸质为70g/m<sup>2</sup>,未注公差按GB/T1804-c级;
 3. 装订要求;封面、内容、封底;
 4. 颜色要求:黑白印刷(不用彩印);
 5. 在封底左下角印上采购下单的物料编码和(版本号),字体为Arial,字高为2.3mm(9号字);物料编码前增加供应商拼音缩写,例:锦美表示JM-XXXXXXXXXX.第一次更改JM-XXXXXXXXXXX(A), 第二次更改JM-XXXXXXXXXXX(B)....依次往后推.

|     |     |     |           |    |    |   |   |   |   | 印刷=                  | 专用件  | 8110           | )1-0 | 20 | 932  | 2  |
|-----|-----|-----|-----------|----|----|---|---|---|---|----------------------|------|----------------|------|----|------|----|
|     |     |     |           |    |    |   |   |   |   |                      | 日光田七 | 物料编码           | 质    | 量  | 比    | 例  |
| 标 诉 | 5   | Ţ   | 更改文件      | 号  |    | 签 | 字 | 日 | 期 | │ WIFI 安田 呪 明 书<br>│ |      |                |      |    |      |    |
| 设 ì | +   | 周培健 | 2024.3.15 | I  | 艺  |   |   |   |   |                      | コ 4丘 |                |      |    |      |    |
| 校求  | ज़े | 蔡红凌 |           | 标》 | 隹化 |   |   |   |   | - Ť                  | うらい  |                | (曲)  |    | 方阳人  | ムヨ |
| 审核  | 亥   | 丁文瑞 |           | 批  | 准  | 曾 | 霞 |   |   | 共 1 张 第 1 张          |      | ICL仝调岙(甲山)<br> |      |    | 伯附公可 |    |

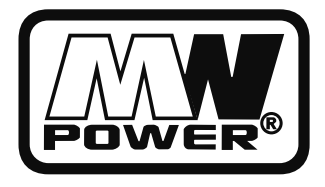

# WI-FI Function User Manual Instrukcja obsługi WI-FI

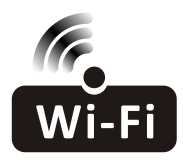

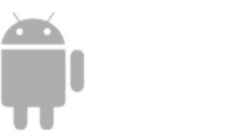

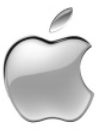

This decription is applied to Air Conditioners with WI-FI function. Please read the manual carefully before using the product and keep it for future reference.

Niniejsza instrukcja obsługi dotyczy wszystkich klimatyzatorów z funkcją WI-FI. Prosimy o uważne zapoznanie się z nią przed użyciem produktu i zachowanie jej po przeczytaniu.

## Zaczynamy!

| Etapy  | Elementy<br>eksploatacyjne        | Nowe konto | Ponowna instalacja aplikacji<br>(zarejestrowanej wcześniej) |
|--------|-----------------------------------|------------|-------------------------------------------------------------|
| Krok 1 | Pobierz i zainstaluj<br>APLIKACJĘ | ТАК        | ТАК                                                         |
| Krok 2 | Aktywuj APLIKACJĘ                 | ТАК        | ТАК                                                         |
| Krok 3 | Rejestracja konta                 | ТАК        | NIE                                                         |
| Krok 4 | Logowanie                         | ТАК        | ТАК                                                         |
| Krok 5 | Dodaj urządzenie                  | ТАК        | Zarejestrowane urządzenie zostało<br>dodane                 |

Wytyczne eksploatacyjne. Poniższe instrukcje należy przyjąć jako punkt odniesienia.

Uwaga Jeśli konto i dodane urządzenie zostały zarejestrowane wcześniej, po ponownej instalacji APLIKACJI i zalogowaniu się, dodane urządzenie pozostanie.

### Ostrzeżenie FCC (FCC ID: 2AJCLTWAC-TYWFS)

To urządzenie jest zgodne z częścią 15 przepisów FCC. Działanie podlega następującym dwóm warunkom: (1) To urządzenie nie może powodować szkodliwych zakłóceń oraz (2) to urządzenie musi odbierać wszelkie zakłócenia, w tym zakłócenia, które mogą powodować niepożądane działanie. Zmiany lub modyfikacje tego urządzenia, które nie zostały wyraźnie zatwierdzone przez stronę odpowiedzialną za zgodność, mogą unieważnić prawo użytkownika do korzystania z urządzenia. Uwaga: Niniejszy sprzęt został zbadany i stwierdzono jego zgodność z ograniczeniami dla urządzeń cyfrowych Klasy B, zgodnie z treścią Części 15 Przepisów FCC. Wymagania te mają na celu zapewnienie odpowiedniej ochrony przed szkodliwymi zakłóceniami w instalacji mieszkaniowej. Urządzenie generuje, wykorzystuje i może emitować energię o częstotliwości radiowej, a jeśli nie zostanie zainstalowane i nie będzie używane zgodnie z instrukcjami, może powodować szkodliwe zakłócenia w komunikacji radiowej. Jednak nie ma żadnej gwarancji, że zakłócenia te nie wystąpią w konkretnej instalacji. Jeśli to urządzenie powoduje szkodliwe zakłócenia w odbiorze radiowym lub telewizyjnym, co można określić wyłączając i włączając urządzenie, zalecamy usunięcie zakłóceń za pomocą co najmniej jednego z następujących środków:

- Zmień orientację lub położenie anteny odbiorczej.

- Zwiększ odległość między sprzętem a odbiornikiem.
- Podłącz urządzenie do gniazdka w obwodzie innym niż ten, do którego podłączony jest odbiornik.

 Aby uzyskać pomoc, skonsultuj się z dystrybutorem lub doświadczonym technikiem radiowotelewizyjnym. Odległość pomiędzy użytkownikiem a urządzeniem nie powinna być mniejsza niż 20 cm.

## **SPIS TREŚCI**

| Specyfikacja modułu Wi-Fi i informacje podstawowe | 1  |
|---------------------------------------------------|----|
| Pobierz i zainstaluj aplikację                    | 2  |
| Aktywuj aplikację                                 | 3  |
| Rejestracja                                       | 4  |
| Logowanie                                         | 5  |
| Dodaj urządzenie                                  | 8  |
| Sterowanie klimatyzacją                           | 10 |
| Zarządzanie kontem                                | 28 |
| Rozwiązywanie problemów                           | 30 |

## Specyfikacja modułu Wi-Fi i informacje podstawowe

1. Minimalna specyfikacja smartfona: Android w wersji 5.0 lub nowszej IOS w wersji 9.0 lub nowszej

### 2. Podstawowe parametry modułu Wi-Fi

| Parametry                                    | Szczegóły                                |  |  |
|----------------------------------------------|------------------------------------------|--|--|
| Częstotliwość sieci                          | 2.400 - 2.500GHz                         |  |  |
| Standard WLAN                                | IEEE 802.11 b/g/n(kanały 1-14)           |  |  |
| Zabezpieczenie sieci                         | IPv4/IPv6/TCP/UDP/HTTPS/TLS/MulticastDNS |  |  |
| Standard szyfrowania<br>bezprzewodowej sieci | WEP/WPA/WPA2/AES128                      |  |  |
| Obsługa trybu sieciowego                     | STA/AP/STA+AP                            |  |  |

### 3. Lokalizacja i wygląd modułu Wi-Fi w jednostce wewnętrznej

Otwórz panel przedni, moduł Wi-Fi znajduje się w pobliżu pokrywy skrzynki elektrycznej lub na panelu.

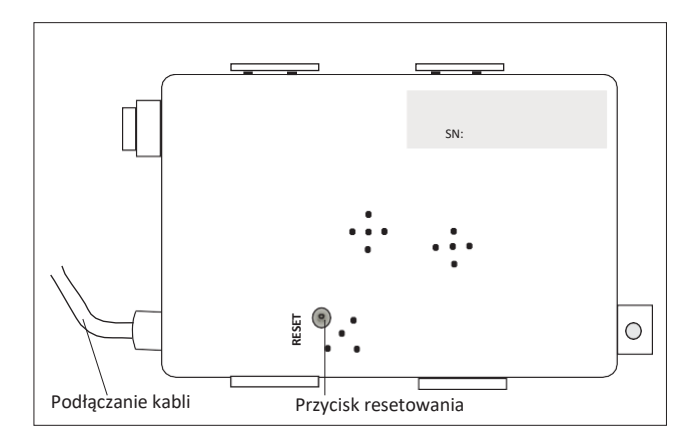

## Pobierz i zainstaluj aplikację

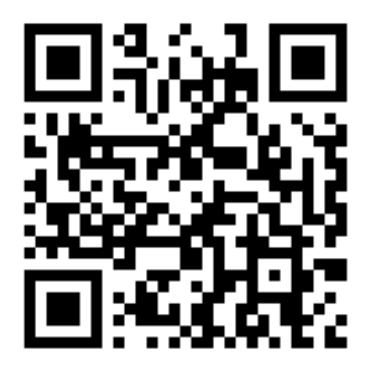

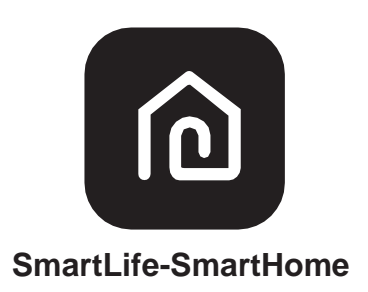

### Dla smartfona z systemem Android

<u>Metoda 1:</u> Zeskanuj kod QR za pomocą skanera kodów QR, pobierz i zainstaluj APLIKACJĘ. <u>Metoda 2:</u> Otwórz "Sklep Play " na swoim smartfonie i wyszukaj "SmartLife-SmartHome". Następnie pobierz i zainstaluj APLIKACJĘ.

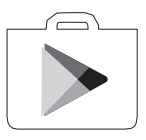

### Dla smartfona z systemem IOS

<u>Metoda 1:</u> Zeskanuj kod QR i postępuj zgodnie ze wskazówkami w "AppStore", pobierz i zainstaluj APLIKACJĘ.

<u>Metoda 2:</u> Otwórz "AppStore" na swoim smartfonie i wyszukaj "SmartLife-SmartHome". Następnie pobierz i zainstaluj APLIKACJĘ.

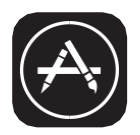

/ Uwaga:

Podczas instalacji włącz uprawnienia dostępu aplikacji do Pamięć/Lokalizacja/Kamera. W przeciwnym razie wystąpią problemy podczas pracy.

## Aktywuj aplikację

### Jeśli aplikacja jest używana po raz pierwszy, będzie wymagać aktywacji.

1. Uruchom APLIKACJĘ "SmartLife-SmartHome" na swoim smartfonie.

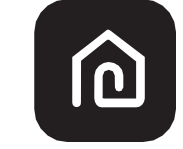

### SmartLife-SmartHome

- 2. Metoda 1: Dotknij przycisk "Scan" i zeskanuj Aktywny kod QR
  - Metoda 2: Dotknij "or Enter Activation Code" u dołu ekranu, następnie wprowadź kod aktywacyjny " i wybierz "CONFIRM".

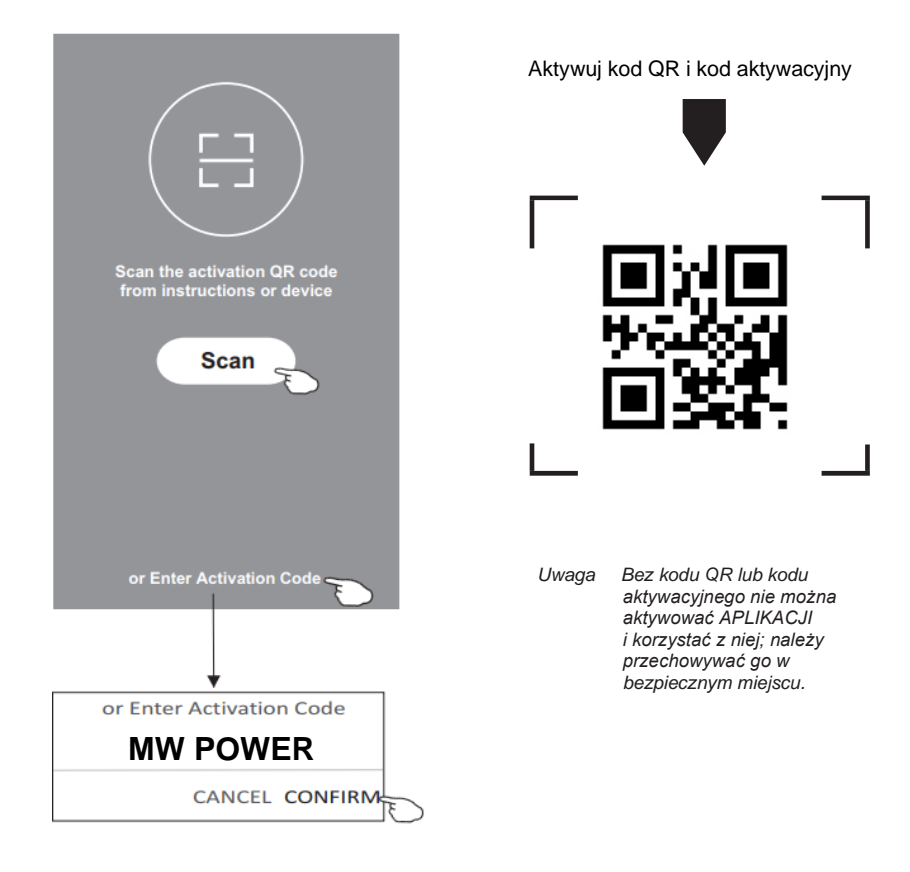

## Rejestracja

- 1. Jeśli nie posiadasz konta, dotknij przycisk "Register".
- 2. Przeczytaj Politykę prywatności i zatwierdź klikając "Agree".

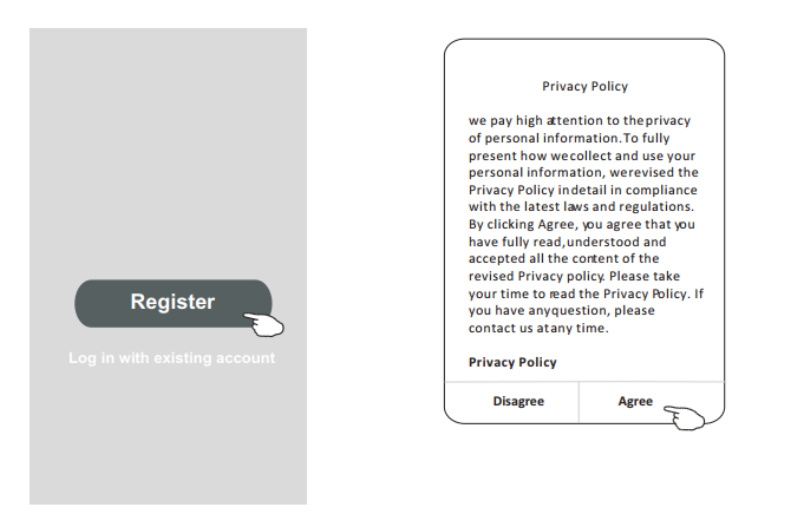

- 3. Dotknij ">" i wybierz kraj.
- 4. Wprowadź swój adres e-mail.
- Dotknij przycisk "Obtain verification code", by uzyskać kod weryfikacyjny.

Wyszukaj kraj lub przesuń ekran w górę/w dół, aby znaleźć i wybrać kraj.

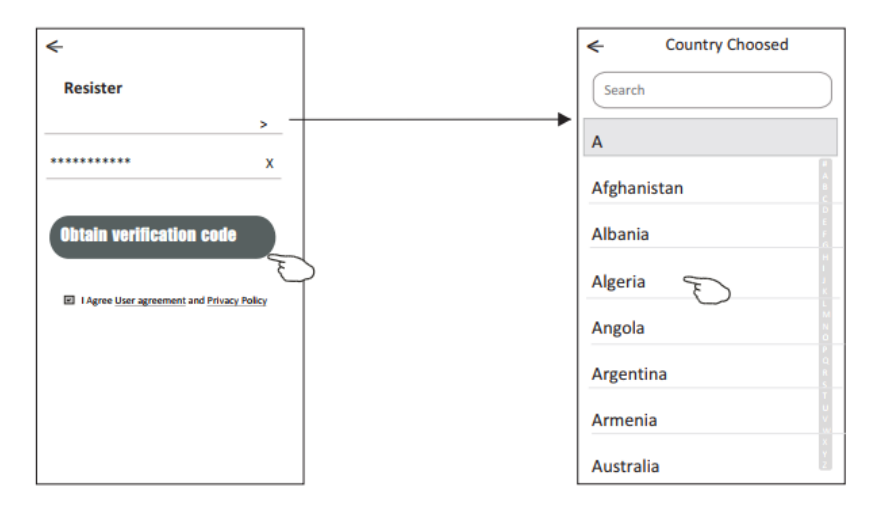

## Rejestracja

- 6. Wprowadź kod weryfikacyjny otrzymany w wiadomości e-mail.
- 7. Ustaw hasło zawierające 6-20 znaków, w tym znaki specjalne i cyfry.
- 8. Dotknij "Done".

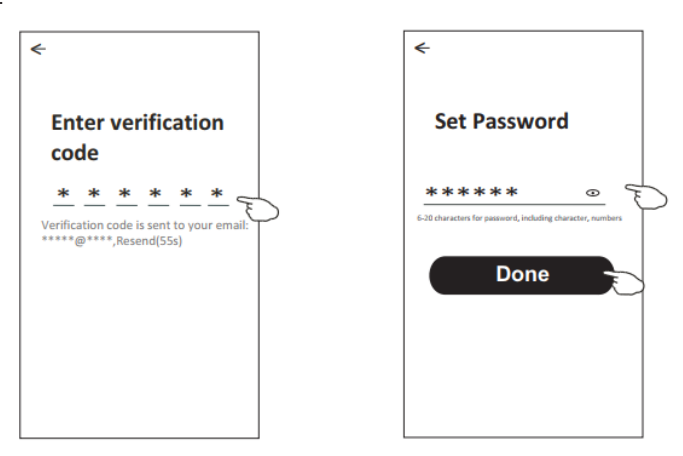

## Logowanie

- 1. Dotknij "Log in with existing account".
- 2. Wprowadź swoje zarejestrowane konto i hasło.
- 3. Dotknij "Log in".

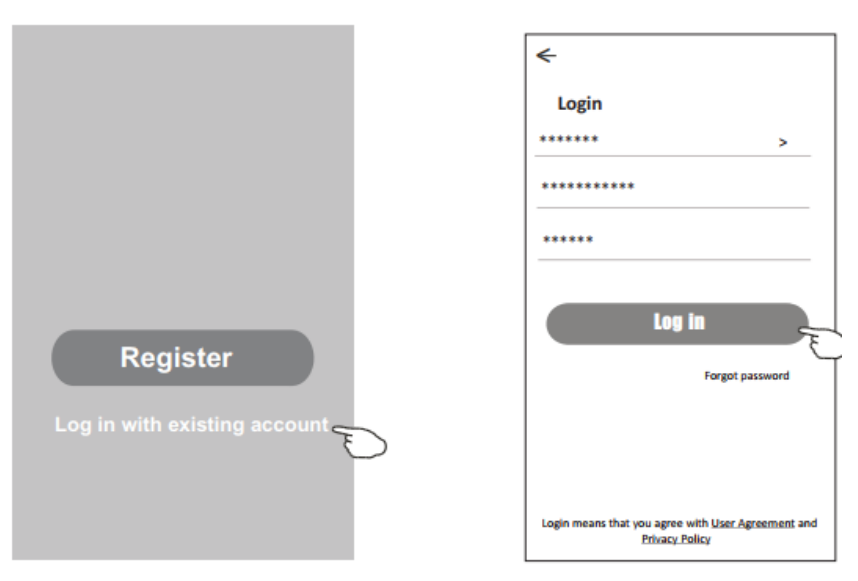

## Logowanie

### Jeśli aplikacja jest używana po raz pierwszy, będzie wymagać utworzenia **Rodziny:**

- 4. Dotknij "Create family".
- 5. Nadaj nazwę rodziny.
- 6. Ustaw lokalizację.

<

Room Name

Kitchen )

Balcony

- 7. Wybierz domyślne pokoje lub dodaj nowe pokoje.
- 8. Dotknij "Done" i "Completed".

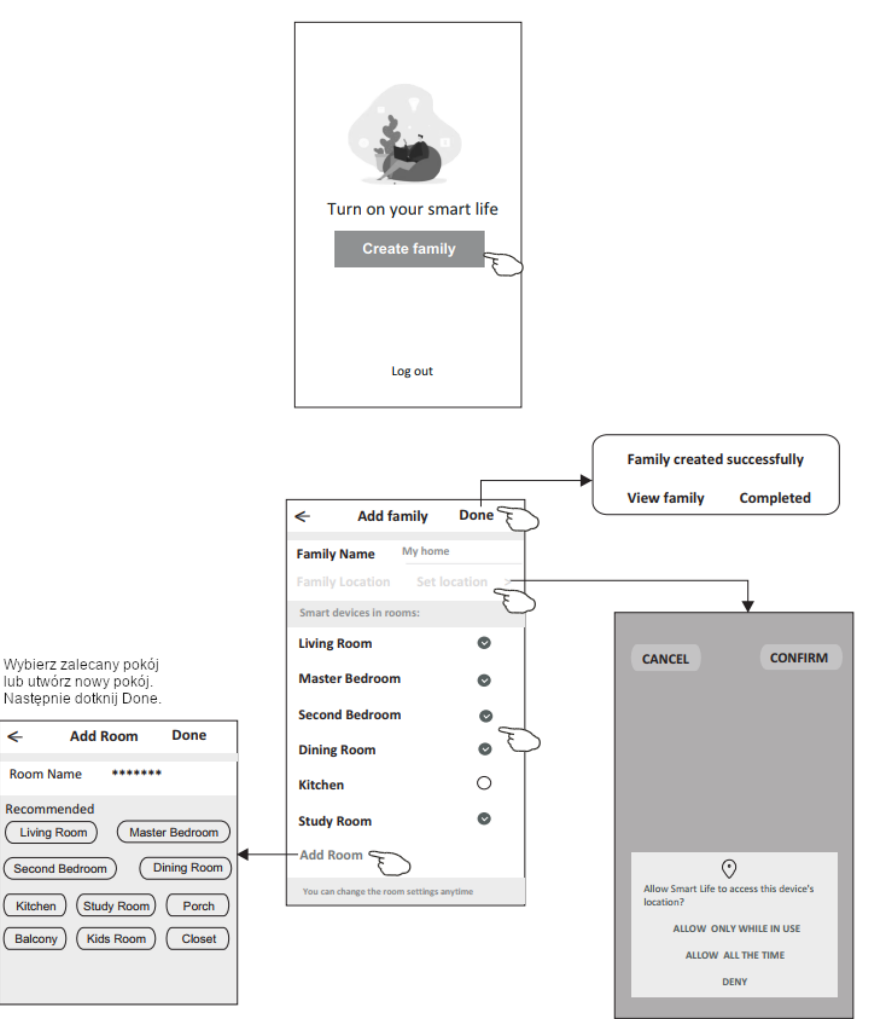

/ Uwaga: Aplikacja może otworzyć mapę na telefonie. Możesz ustawić lokalizację, w której się znajdujesz.

## Logowanie

### Nie pamiętam hasła

Jeśli zapomniałeś hasła lub chcesz je zresetować, wykonaj następujące czynności:

- 1. Dotknij "Forgot password".
- 2. Wprowadź swoje konto (adres e-mail) i dotknij przycisk "Obtain verification code" (kod weryfikacyjny).
- 3. Wprowadź kod weryfikacyjny otrzymany e-mailem.
- 4. Ustaw nowe hasło i dotknij przycisk "Done".

| <del>&lt;</del>                                                                    |
|------------------------------------------------------------------------------------|
| Login                                                                              |
| ****** >                                                                           |
| Email address                                                                      |
| Password                                                                           |
| Log in                                                                             |
| Forgot password                                                                    |
| Login means that you agree with <u>User Agreement</u> and<br><u>Privacy Policy</u> |

| ←                  |         |  |
|--------------------|---------|--|
| Forgot passw       | ord     |  |
| *****              | >       |  |
| *****              | x       |  |
| Obtain verificatio | on code |  |
|                    |         |  |
|                    |         |  |
|                    |         |  |
|                    |         |  |
|                    |         |  |

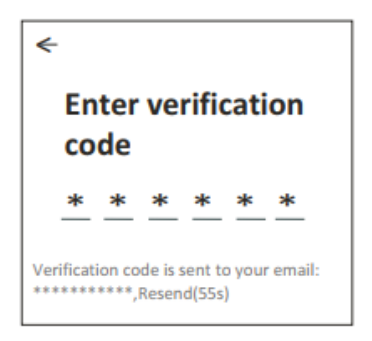

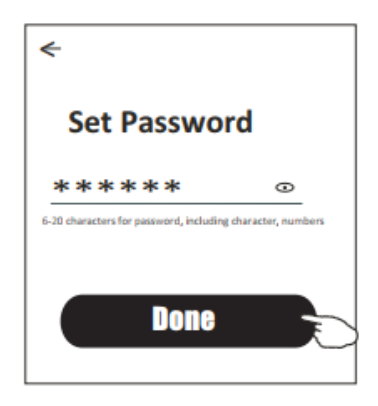

## Dodaj urządzenie

### Aby dodać urządzenie dostępne są 2 tryby: CF (szybkie połączenie) i AP (punkt dostępu).

### Tryb CF

- 1. Włącz jednostkę wewnętrzną, nie ma potrzeby uruchamiania klimatyzatora.
- 2.Wybierz "+" w prawym górnym rogu głównego ekranu Strona Główna "Home" lub wybierz "Add device" w pokoju, w którym nie ma urządzenia.
- 3. Dotknij logo "Split Air conditioner".
- 4.Postępuj zgodnie z komunikatami na następnym ekranie, aby zresetować moduł Wi-Fi, a następnie zaznacz "Confirm the device is reset" i dotknij "Next".
- Wprowadź hasło Wi-Fi, które jest takie samo jak hasło do połączenia smartfona, a następnie dotknij "Next".
- 6.Możesz zobaczyć procentową szybkość procesu łączenia, jednocześnie "PP", "SA", "AP" świecą się na wyświetlaczu jednostki wewnętrznej. "PP" oznacza "Szukanie routera".
  - "SA" oznacza "podłączony do routera".
  - "AP" oznacza "podłączony do serwera".

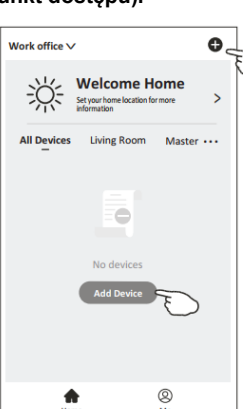

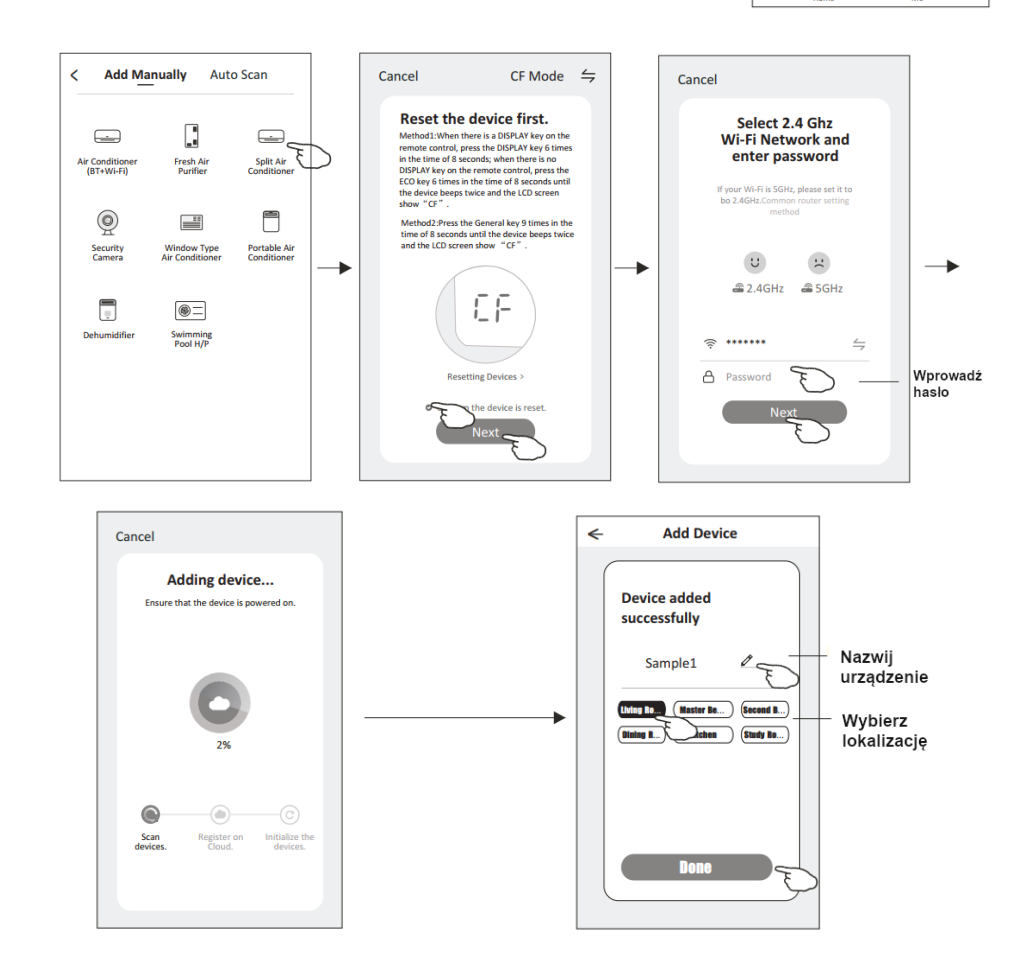

## Dodaj urządzenie

### Tryb AP

- 1. Włącz jednostkę wewnętrzną, nie ma potrzeby uruchamiania klimatyzatora.
- 2.Wybierz "+" w prawym górnym rogu głównego ekranu Strona Główna
- "Home" lub wybierz "Add device" w pokoju, w którym nie ma urządzenia. 3.Dotknij logo "Split Air conditioner".
- 4.Dotknij 😓 w prawym, górnym rogu i wybierz "AP Mode".
- 5.Postępuj zgodnie z komunikatami na ekranie aby zresetować moduł Wi-Fi, a następnie zaznacz "Confirm the device is reset" i dotknij "Next".
- Wprowadź hasło Wi-Fi, które jest takie samo jak hasło do połączenia smartfona, a następnie dotknij "Next".
- 7. Przeczytaj uważnie instrukcję i dotknij "Connect now".
- 8.Na ekranie ustawień sieci wybierz "SmartLife- \*\*\*\*" i dotknij "<-".
- 9.W tym samym czasie zobaczysz procentową szybkość procesu łączenia. "PP", "SA", "AP" świecą kolejno na wyświetlaczu wewnętrznym.
  - "PP" oznacza "Szukanie routera".
  - "SA" oznacza "podłączony do routera".
  - "AP" oznacza "podłączony do serwera".

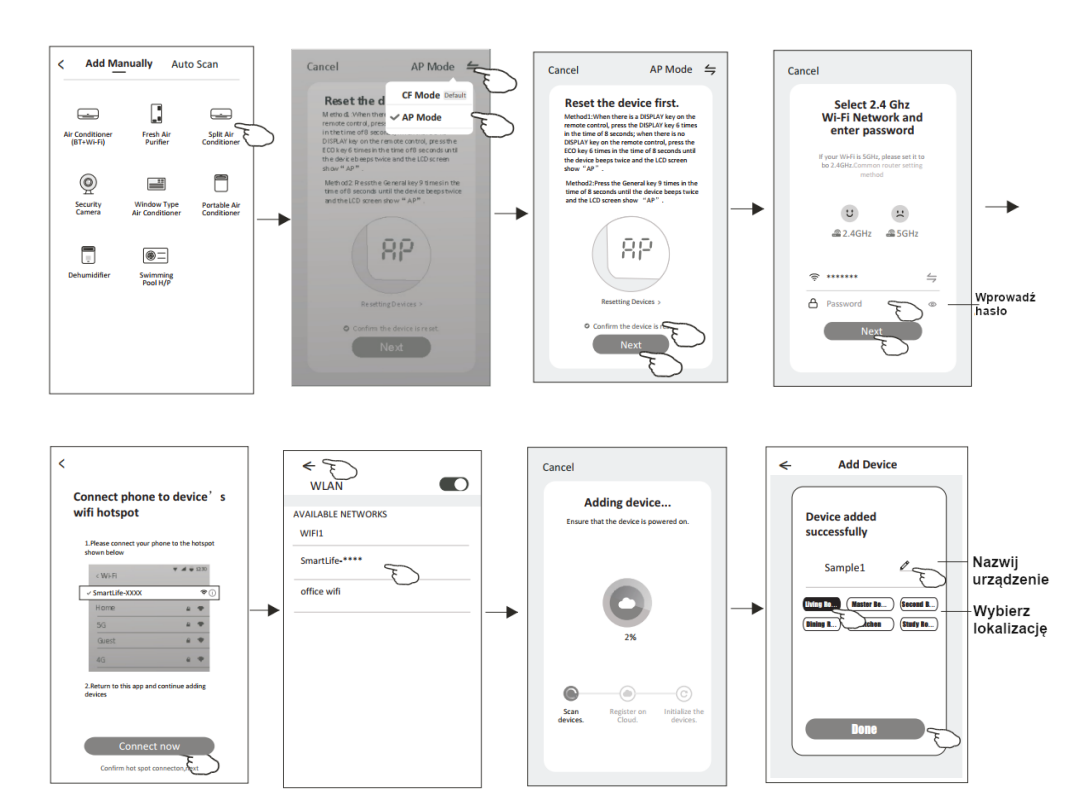

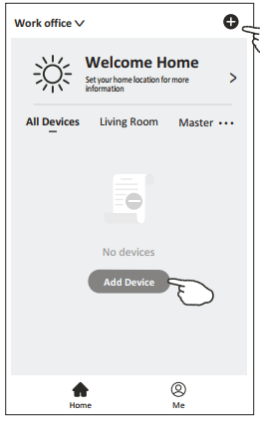

Ekran sterowania urządzeniem pojawi się automatycznie po dodaniu urządzenia. Ekran sterowania urządzeniem należy uruchomić ręcznie, dotykając nazwy urządzenia na ekranie głównym.

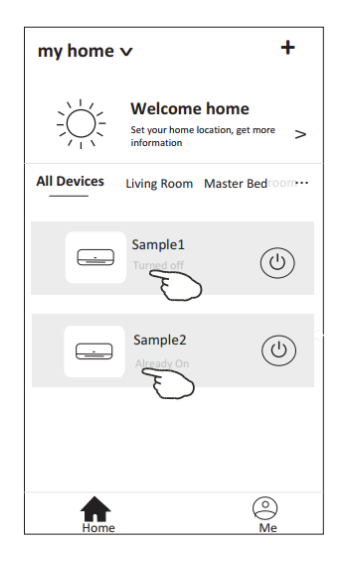

Uwaga:

Dostępne są dwa różne ekrany sterowania oparte na innym oprogramowaniu lub oprogramowaniu sprzętowym modułu Wi-Fi. Przeczytaj uważnie instrukcję w oparciu o rzeczywisty interfejs sterowania.

### Ekran sterowania 1

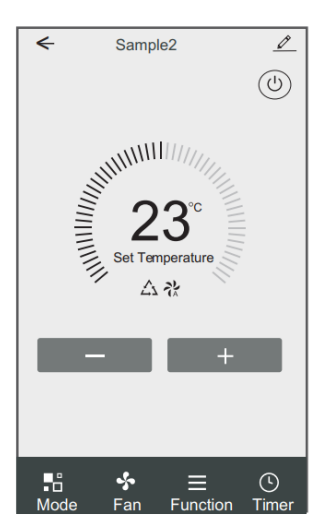

### Ekran sterowania 2

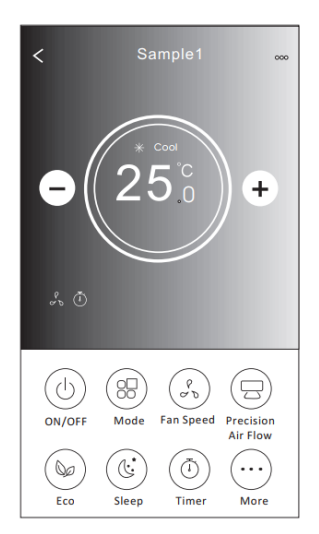

### Ekran sterowania 1

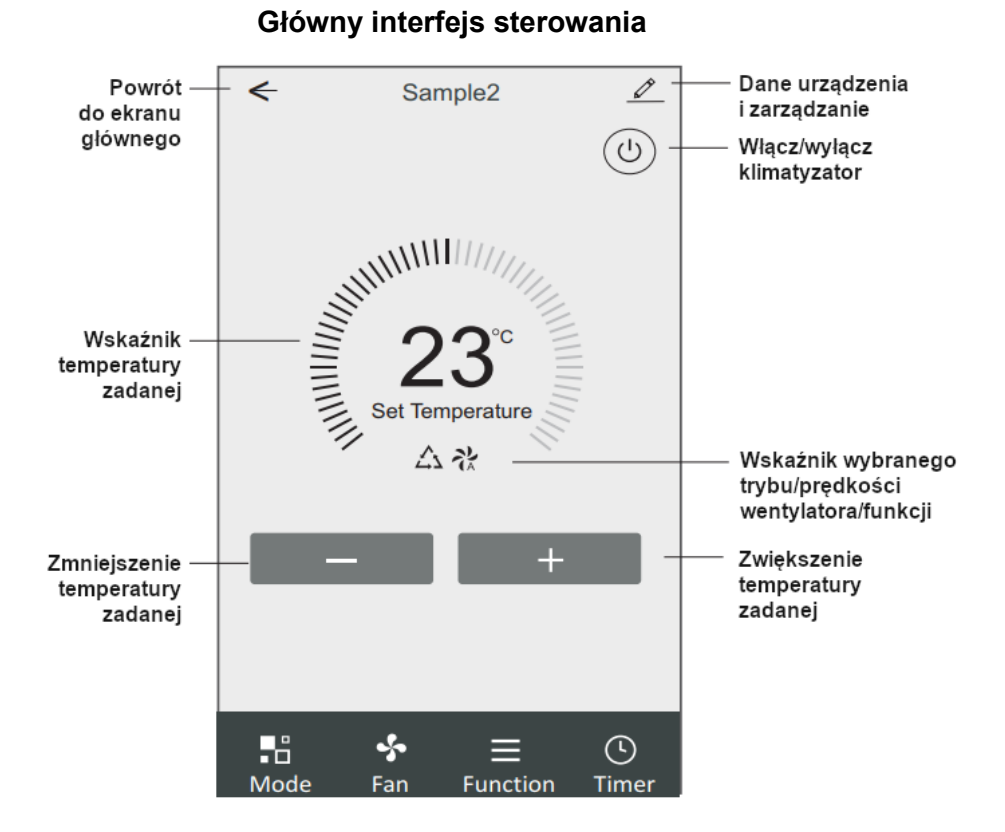

### Ekran sterowania 1 - Ustawienie trybu

- 1.Dotknij "Mode", aby wyświetlić ekran trybu.
- 2.Wybierz jeden z trybów Funkcja Feel/Chłodzenie/Grzanie/Osuszanie/Wentylacja (Feel/Cool/Heat/Dry/Fan)
- 3. Kliknij w dowolnym miejscu wokół ustawionej temperatury, aby anulować ustawienie trybu.

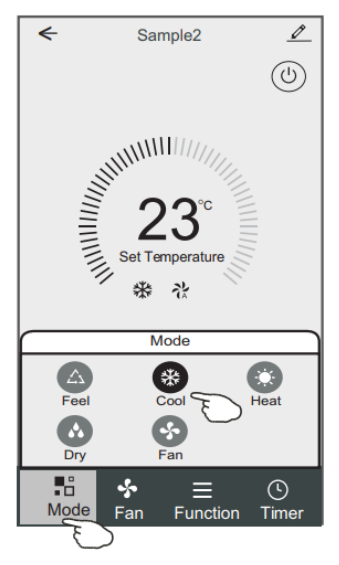

### Ekran sterowania 1 - Wybierz prędkość wentylatora

- 1. Dotknij "Fan", aby wyświetlić ekran wentylatora.
- 2. Wybierz jedną z prędkości wentylatora Wysoka/Średnia/Niska/Auto (High/Med/Low/Auto).
- 3.Kliknij w dowolnym miejscu wokół ustawionej temperatury, aby anulować wybór.

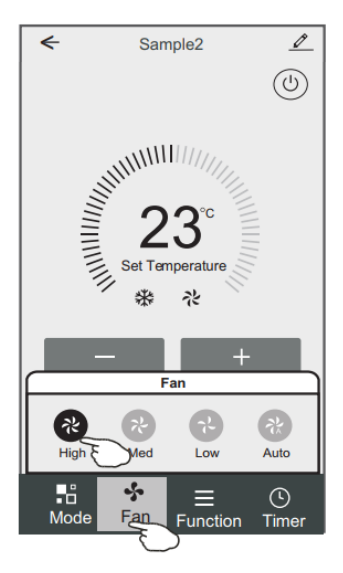

### Ekran sterowania 1 - Ustawienie funkcji

- 1. Dotknij "Function", aby wyświetlić ekran funkcji.
- 2. Wybierz jedną z funkcji Tryb nocny/Turbo/Ekonomiczny (Sleep/Turbo/ECO).
- 3. Wybierz UP-DOWN/LÉFT-RIGHT dla automatycznego obrotu żaluzji (Swing) w kierunku GÓRA-DÓŁ/LEWO-PRAWO.
- 4. Kliknij w dowolnym miejscu wokół ustawionej temperatury, aby anulować ustawienie funkcji.

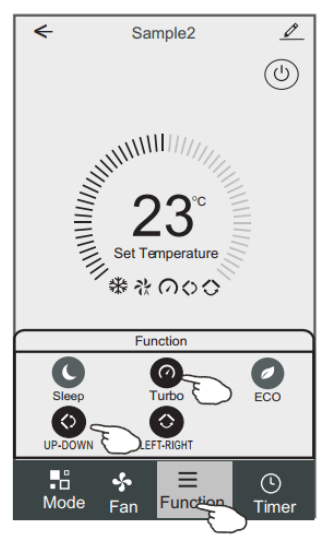

### Ekran sterowania 1 - Dodawanie timera

- 1. Dotknij "Timer", aby wyświetlić ekran dodawania timera.
- 2. Wybierz "Add Timer".

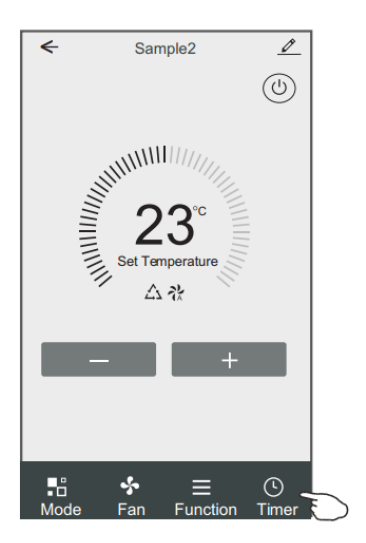

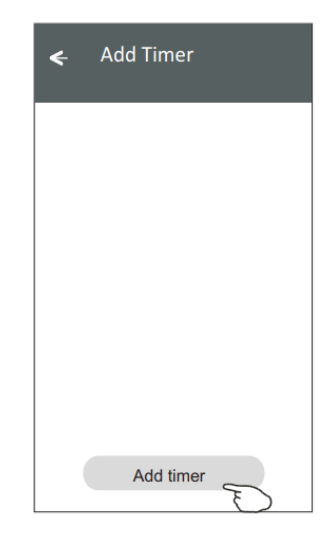

### Ekran sterowania 1 - Dodawanie timera

- 3. Wybierz godzinę, wybierz dni powtarzania i włącz/wyłącz timer.
- 4. Wybierz tryb/prędkość wentylatora/funkcję i wybierz ustawioną temperaturę dla włączonego timera.
- 5. Dotknij przycisk "Save", aby dodać timer.

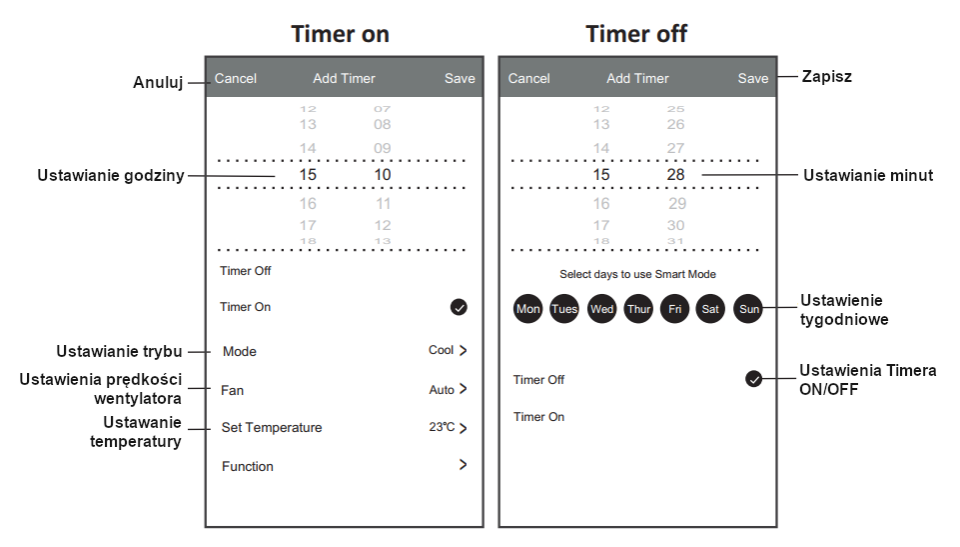

### Ekran sterowania 1 - Zarządzanie timerem

- 1. Dotknij pasek timera, aby edytować timer, tak jak podczas procesu dodawania timera.
- 2. Kliknij przełącznik, aby włączyć lub wyłączyć timer.
- 3.Przytrzymaj pasek timera przez około 3 sekundy, pojawi się ekran. Usuń timer, dotykając przycisk CONFIRM.

| <ul> <li>Add Timer</li> <li>Timer accuracy is -/+ 30 seconds</li> </ul>                          |                                                     |
|--------------------------------------------------------------------------------------------------|-----------------------------------------------------|
| 12:20<br>Once<br>Timer:Off<br>12:20<br>Mon, Tue, Wed, Thurs<br>Timer: On 16°C Cool Turbo UP-DOWN | Remove Timer<br>Remove the timer?<br>CANCEL CONFIRM |
| Add timer                                                                                        |                                                     |

### Ekran sterowania 2

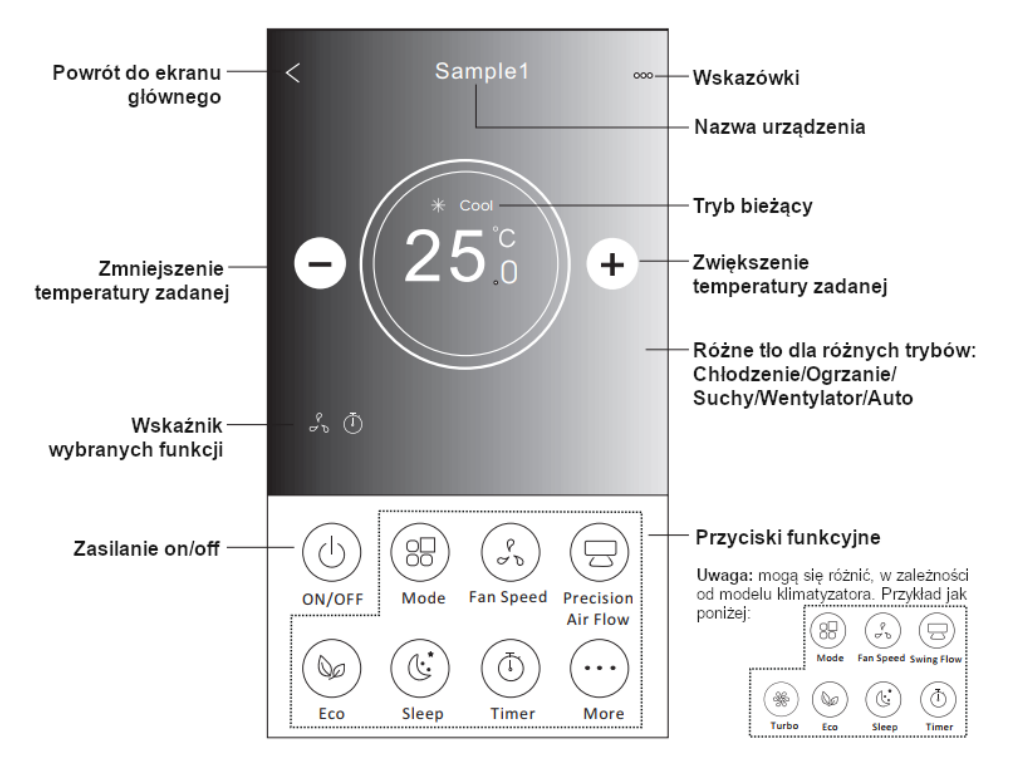

## Główny interfejs sterowania

### Ekran sterowania 2 - Ustawienie trybu

- 1.Dotknij przycisk "Mode".
- Na ekranie trybu dostępnych jest 5 trybów, dotknij przycisku trybu, aby ustawić tryb pracy klimatyzatora.
- 3. Dotknij przycisk X, aby wrócić do głównego ekranu sterowania.
- 4. Tryb i tło zmienią się na ekranie.

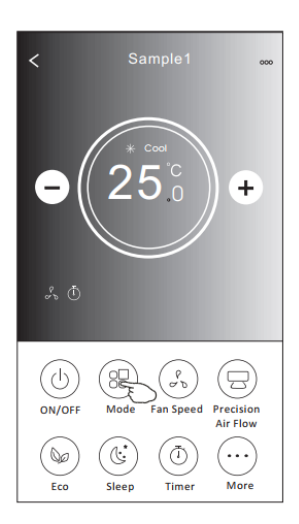

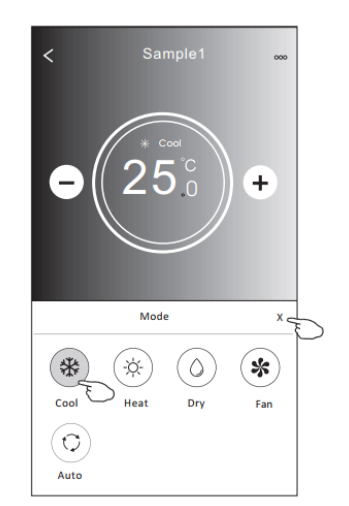

**Uwaga:** zapoznaj się ze szczegółami każdego trybu w instrukcji obsługi, co umożliwi łatwiejszą obsługę.

### Ekran sterowania 2 - Wybór prędkości wentylatora

- 1.Dotknij przycisk "Fan".
- 2. Wybierz żądaną prędkość wentylatora.
- 3. Wybierz przycisk X, aby wrócić do głównego ekranu sterowania.
- 4.Na ekranie pojawi się wybrany wskaźnik prędkości wentylatora.

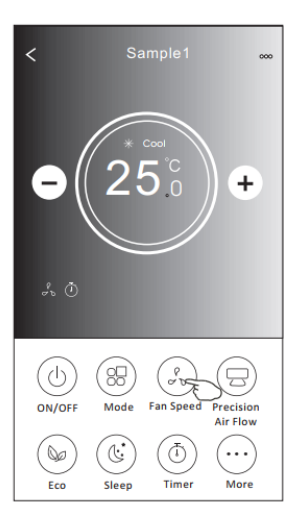

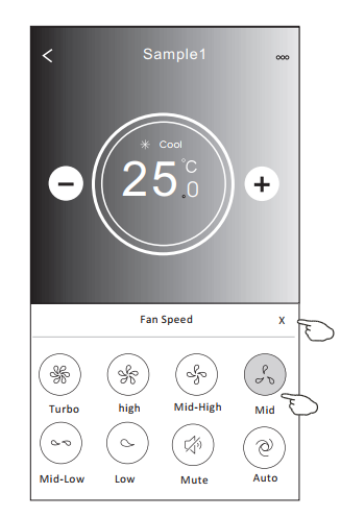

| Tryb               | Prędkość<br>wentylatora |
|--------------------|-------------------------|
| Chłodzenie         | Wszystkie               |
| (Cool)             | prędkości               |
| Wentylator         | Wszystkie               |
| (Fan)              | prędkości               |
| Osuszanie<br>(Dry) |                         |
| Grzanie            | Wszystkie               |
| (Heat)             | prędkości               |
| Auto               | Wszystkie               |
| (Auto)             | prędkości               |

Uwaga: Prędkość wentylatora nie może być regulowana w trybie osuszania.

Uwaga: Ekrany prędkości wentylatora mogą się różnić, w zależności od modelu klimatyzatora. Przykład jak poniżej:

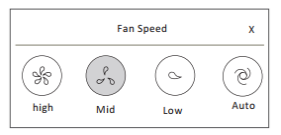

### Ekran sterowania 2 - Sterowanie przepływem powietrza

- 1. Dotknij przycisk "Precision Air Flow" lub przycisk "Swing flow".
- 2. Wybierz żądany przepływ powietrza i dotknij go.
- 3. Dotknij przycisk X, aby wrócić do głównego ekranu sterowania.
- 4. Na ekranie pojawi się wybrany wskaźnik przepływu powietrza.

**Uwaga:** W przypadku niektórych modeli bez automatycznego nawiewu lewo-prawo, jeśli go aktywujesz, usłyszysz sygnał dźwiękowy, ale nie zobaczysz działania.

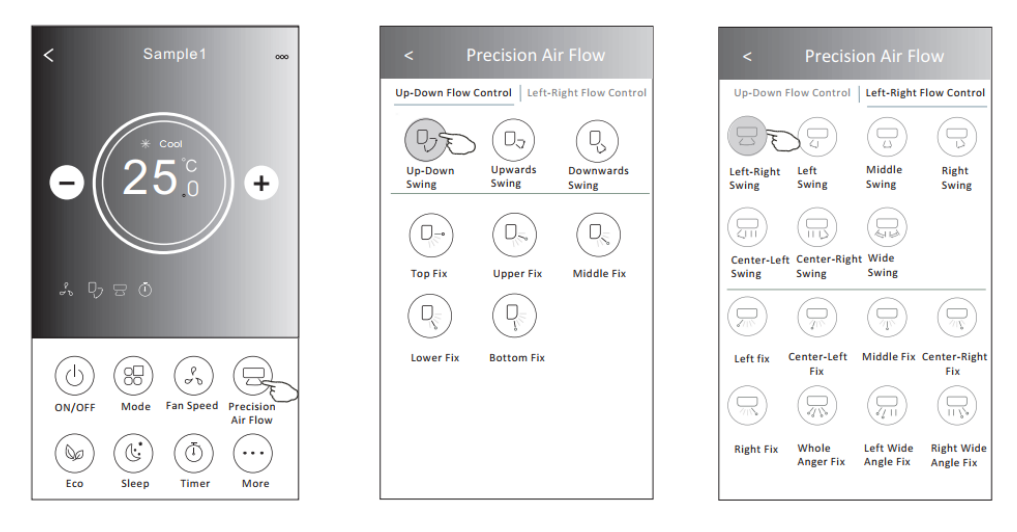

**Uwaga:** Główny ekran sterowania i ekran przepływu powietrza mogą się nieznacznie różnić, w zależności od modelu klimatyzatora. Przykład poniżej:

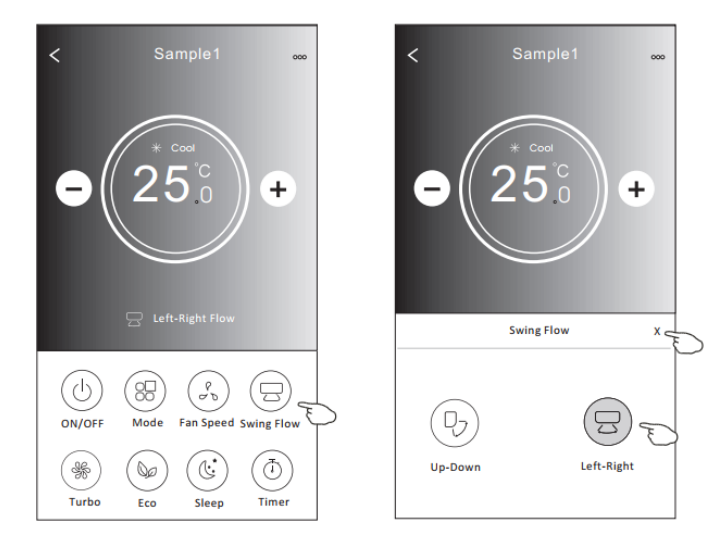

### Ekran sterowania 2 - Funkcja ECO

- W przypadku funkcji Eco wystarczy dotknąć przycisk, aby aktywować funkcję. Przycisk zaświeci się, a na ekranie pojawi się wskaźnik.
- 2. Naciśnij ponownie, aby wyłączyć funkcję.
- Temperatura kontrolowana dla niektórych modeli klimatyzatorów: W trybie chłodzenia nowa temperatura zadana wyniesie ≥ 26°C. W trybie ogrzewania nowa temperatura zadana wyniesie ≤ 25°C.

**Uwaga:** Główny ekran sterowania i metoda sterowania ECO mogą wyglądać nieco inaczej, w zależności od modelu klimatyzatora. Przykład jak poniżej:

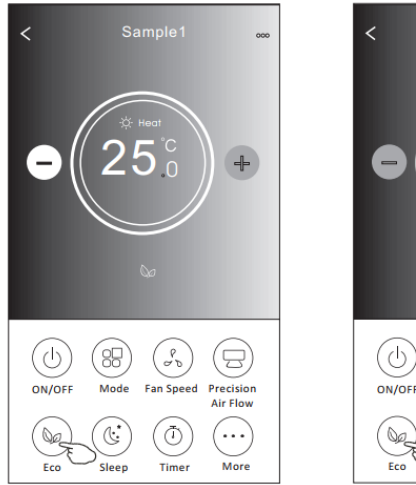

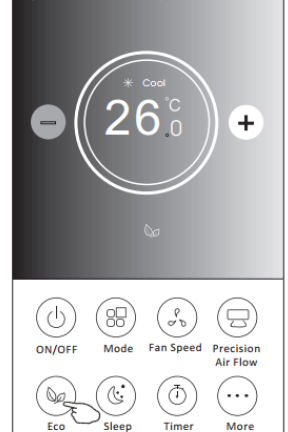

| Tryb                 | EKO (włączone) |
|----------------------|----------------|
| Chłodzenie<br>(Cool) | Tak            |
| Wentylator<br>(Fan)  |                |
| Osuszanie<br>(Dry)   |                |
| Grzanie<br>(Heat)    | Tak            |
| Auto<br>(Auto)       |                |

Funkcja ECO jest wyłączona w trybie Wentylacja/Osuszanie/Auto (Fan/Dry/Auto)

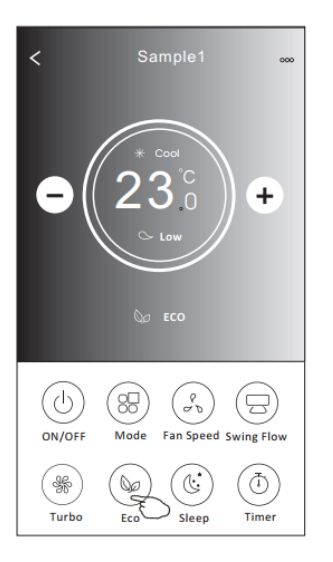

### Uwaga:

Tryb ECO jest wyłączony w trybie Turbo/Sleep dla niektórych modeli klimatyzatorów.

### Ekran sterowania 2 – Tryb nocny

- 1. Dotknij przycisk funkcji trybu nocnego "Sleep".
- 2. Wybierz wymagany tryb nocny.
- 3. Wybierz przycisk X, aby wrócić do głównego ekranu sterowania.
- 4.Na ekranie pojawi się wybrany wskaźnik trybu nocnego.

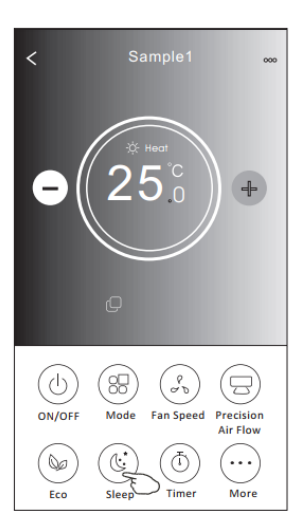

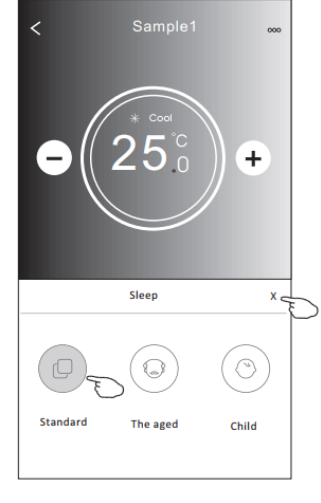

| Tryb                 | Funkcja trybu<br>nocnego włączona |
|----------------------|-----------------------------------|
| Chłodzenie<br>(Cool) | Tak                               |
| Wentylator<br>(Fan)  |                                   |
| Osuszanie<br>(Dry)   |                                   |
| Grzanie<br>(Heat)    | Tak                               |
| Auto<br>(Auto)       |                                   |

Funkcja trybu nocnego jest wyłączona w trybie Wentylacja/Osuszanie/Auto (Fan/Dry/Auto)

### Uwaga:

Główne ekrany sterowania mogą być różne, w zależności od modelu klimatyzatora. Przykład jak poniżej:

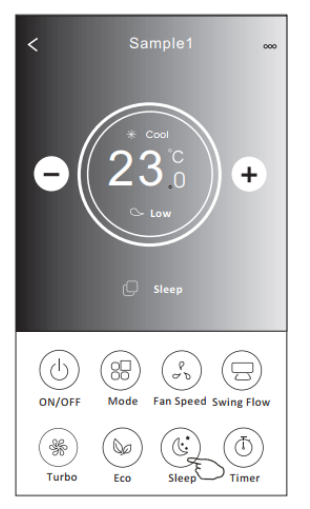

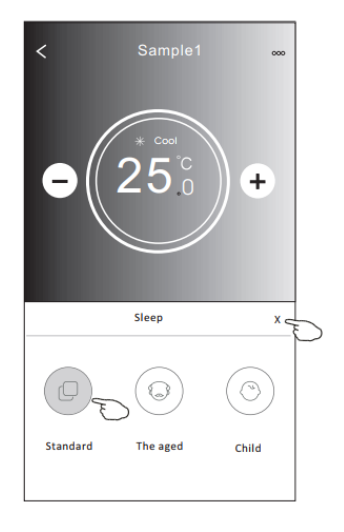

### Uwaga:

Funkcja trybu nocnego niedostępna również w trybie Turbo/Sleep w niektórych modelach klimatyzatorów.

### Ekran sterowania 2 - Ustawienie timera (wł.)

- 1. Dotknij przycisk "Timer".
- 2. Wybierz "+" w prawym, górnym rogu głównego ekranu timera.
- 3. Wybierz Czas/Powtórz/WYŁĄCZ (Time/Repeat/Switch OFF), a następnie zapisz, klikając "Save".
- 4. Timer (OFF) pojawi się na głównym ekranie timera.

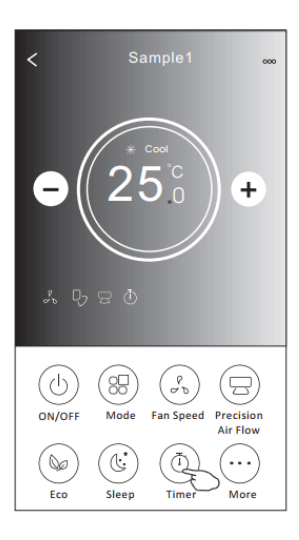

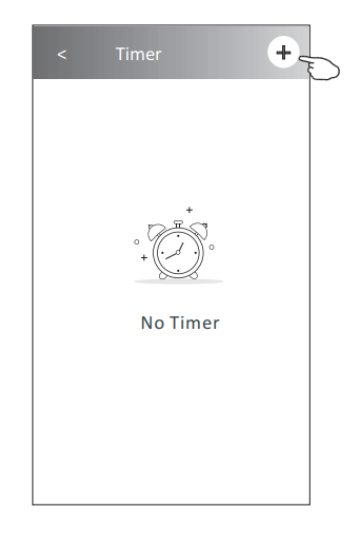

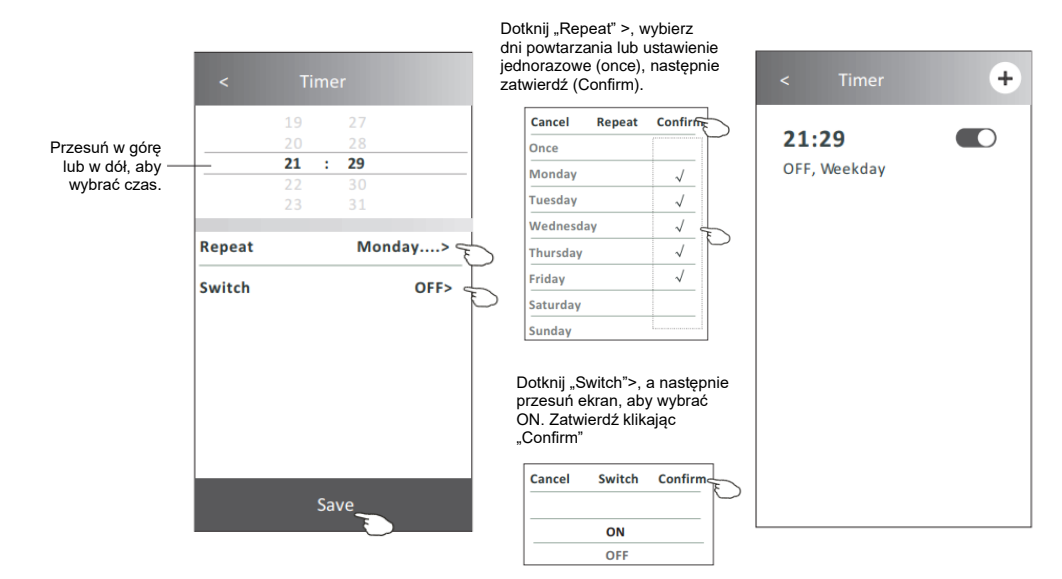

### Ekran sterowania 2 - Ustawienie timera (wył.)

- 1. Dotknij przycisk "Timer".
- 2. Wybierz "+" w prawym, górnym rogu głównego ekranu timera.
- 3. Ustaw Czas (*Time*) / Data Powtórzenia (*Repeat Date*) / Przełącznik(ON) (*Swich ON*) / Temperatura (*Temperature*) / Tryb (*Mode*) / Prędkość wentylatora (*Fan speed*) / Przeływ powietrza (*Air Flow*) zgodnie z potrzebami, a następnie zapisz, klikając "Save".
- 4. Timer pojawi się na głównym ekranie timera.

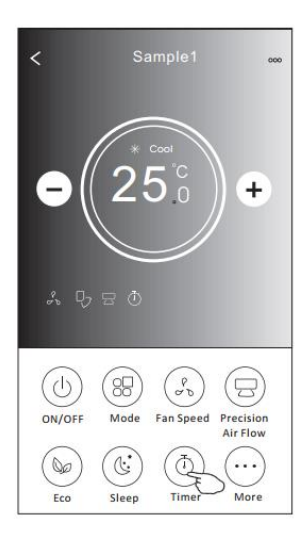

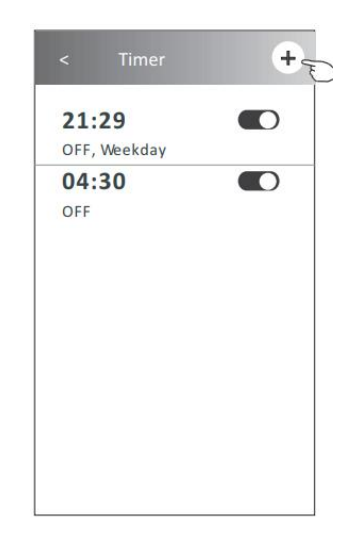

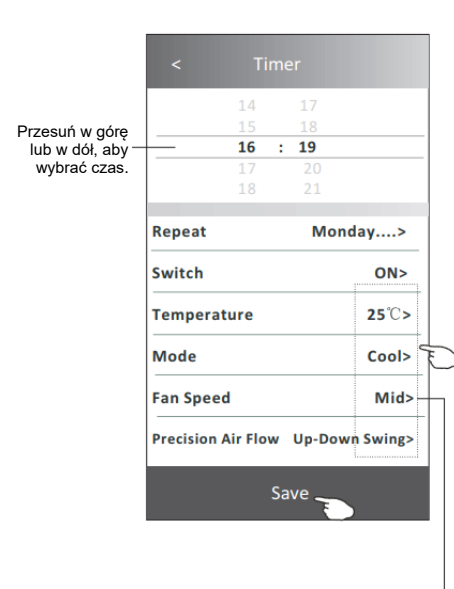

Dotknij "Repeat" >, wybierz dni powtarzania lub ustawienie jednorazowe (once), następnie zatwierdź (Confirm).

| Cancel   | Repeat | Confirme     |
|----------|--------|--------------|
| Once     |        |              |
| Monday   |        | $\checkmark$ |
| Tuesday  |        | $\checkmark$ |
| Wednesd  | ау     | √ 5          |
| Thursday |        | $\checkmark$ |
| Friday   |        | $\checkmark$ |
| Saturday |        |              |
| Sunday   |        |              |

Dotknij "Switch">, a następnie przesuń ekran, aby wybrać ON. Zatwierdź klikając "Confirm"

| Cancel | Switch | Confirm |
|--------|--------|---------|
|        |        |         |
|        | ON     |         |
|        | OFF    |         |

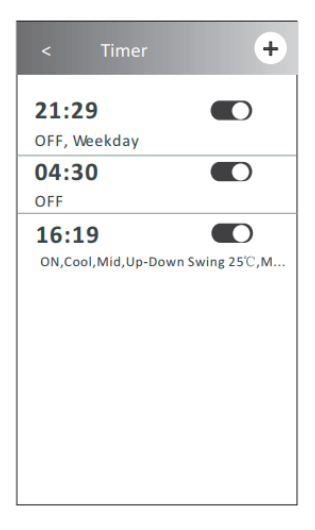

Wybierz Temperatura/Tryb/Prędkość Wentylatora/Przepływ Powietrza > jeden po drugim, a następnie ustaw zgodnie z potrzebami, jak wspomniano w poprzednim rozdziale i potwierdź ustawienie (Confirm).

### Ekran sterowania 2 - Zarządzanie timerem

1.Zmień ustawienia timera:

Dotknij w dowolne miejsce na pasku listy timera, z wyjątkiem paska przełączników, aby przejść do ekranu ustawień timera. Zmień ustawienie, a następnie kliknij "Save".

2. Włącz lub wyłącz timer:

Dotknij lewej strony przełącznika, aby wyłączyć timer. Dotknij prawej strony przełącznika, aby włączyć timer.

3. Usuń timer:

Przesuwaj pasek listy timera od prawej do lewej, aż pojawi się przycisk "Delete", następnie kliknij.

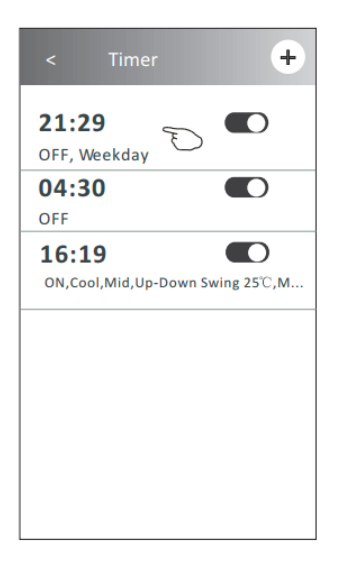

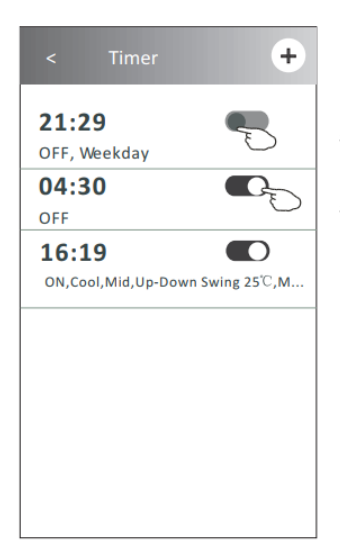

Przesuń w lewo, aby wyłączyć timer

Przesuń w prawo, aby włączyć timer

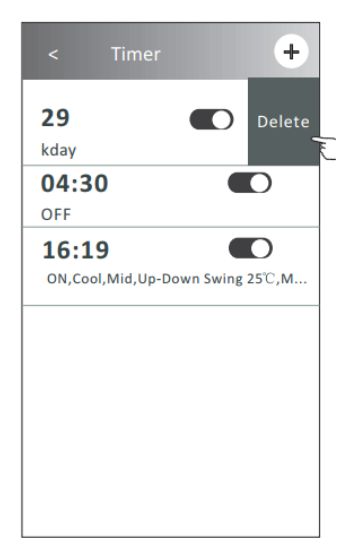

### Ekran sterowania 2 - Więcej funkcji

1. Dotknij przycisk "More", jeśli jest dostępny na ekranie, aby obsługiwać dodatkowe funkcje.

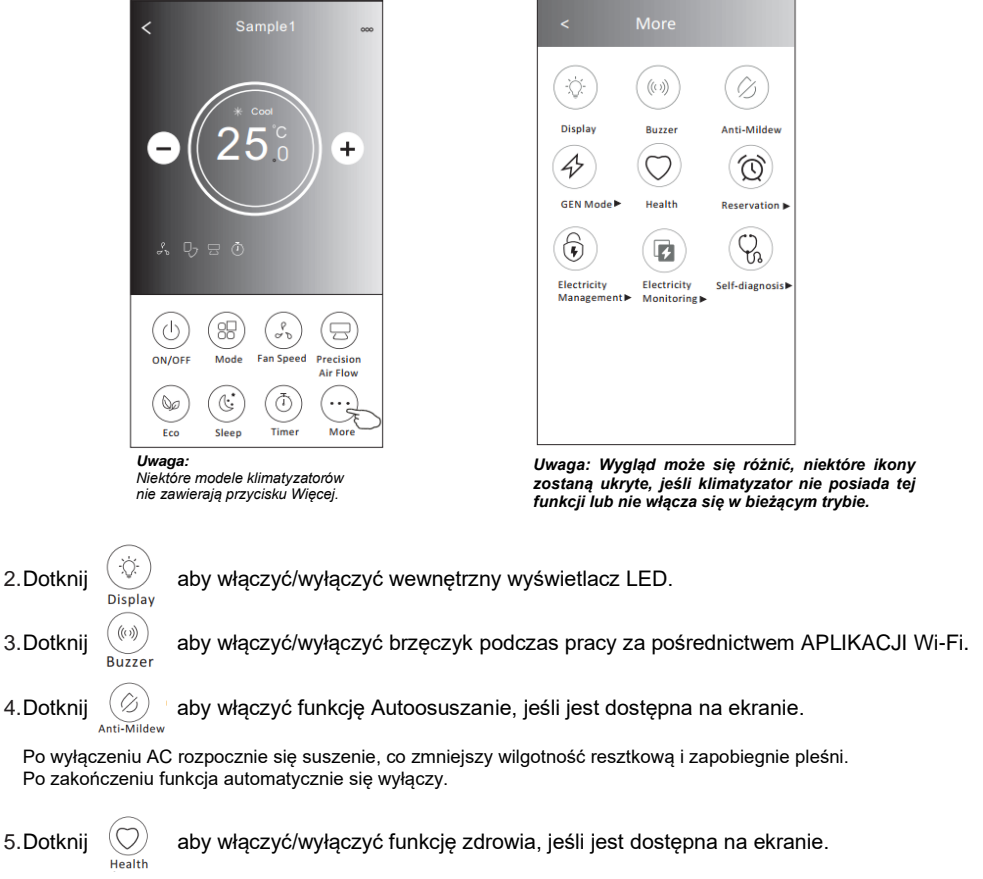

Włącza funkcję antybakteryjnego jonizatora. Ta funkcja dotyczy tylko modeli z generatorem jonów.

6. Dotknij przycisk "Tryb GEN", jeśli jest dostępny na ekranie.

W tym trybie możesz wybrać jeden z trzech poziomów prądu. Klimatyzator będzie utrzymywał prąd na odpowiednim poziomie, aby oszczędzać energię.

GEN Mode►

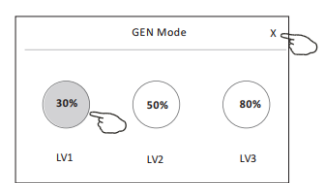

### Ekran sterowania 2 - Więcej funkcji

7.Dotknij przycisk "Electricity monitoring", jeśli jest dostępny na ekranie. W tej funkcji można monitorować zużycie energii elektrycznej przez klimatyzator.

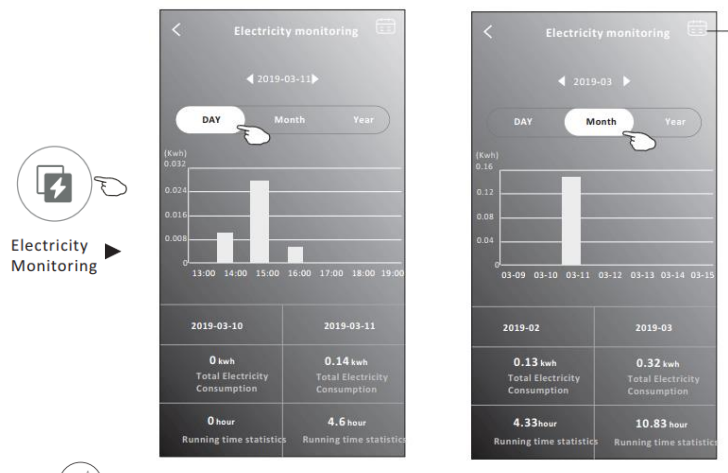

Za pomocą tego przycisku wyświetlisz kalendarz, a następnie wybierzesz datę.

8. Dotknij Self-Cleaning

jeśli jest dostępny na ekranie.

Sprawdź szczegóły funkcji samooczyszczania w instrukcji obsługi.

9. Dotknij przycisk "8°C Heat", jeśli jest dostępny na ekranie.

Ta funkcja pomaga utrzymać temperaturę w pomieszczeniu powyżej 8°C. Sprawdź informacje dotyczące funkcji Ogrzewania 8°C w instrukcji obsługi.

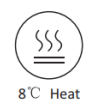

10. Dotknij przycisk "Reservation", jeśli jest dostępny na ekranie.

Możesz ustawić czas, powtarzanie, temperaturę, tryb, prędkość wentylatora, przepływ powietrza zgodnie z potrzebami. Kliknij "Save", aby zapisać i aktywować funkcję. Klimatyzator automatycznie zastosuje ustawienia.

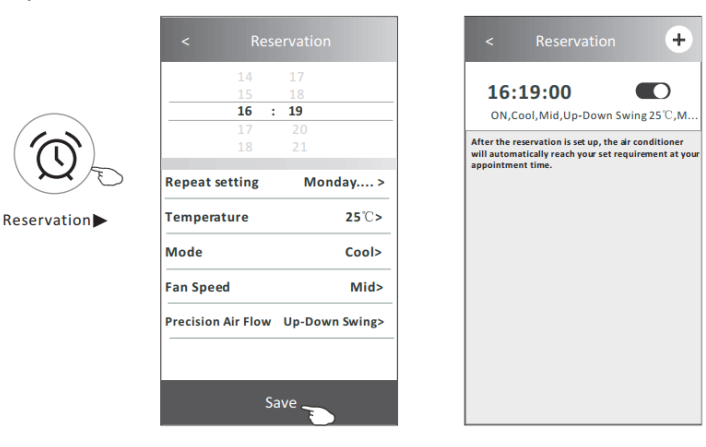

### Ekran sterowania 2 - Więcej funkcji

11. Dotknij przycisk "Self-diagnosis", jeśli jest dostępny na ekranie.

Klimatyzator automatycznie zdiagnozuje się i w miarę możliwości wskaże kod błędu i instrukcje dotyczące problemu.

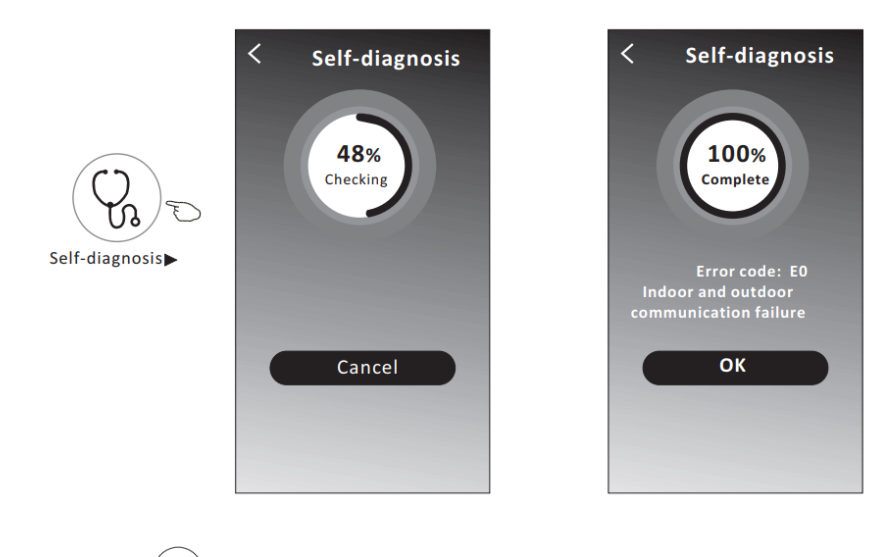

12. Dotknij (-) jeśli jest dostępny na ekranie.

Funkcja ta umożliwia klimatyzatorowi automatyczne włączanie/wyłączanie wyświetlacza w zależności od natężenia światła.

13. Dotknij

jeśli jest dostępny na ekranie.

<sup>Soft Wind</sup> W tej funkcji klimatyzator będzie realizował funkcję komfortowego chłodzenia poprzez delikatny nawiew powietrza przez mikrootwory w żaluzji.

### Dane urządzenia i zarządzanie

Dotknij " <u>()</u>" w ekranie sterowania 1 lub dotknij " ... " w ekranie sterowania 2, przejdź do ekranu szczegółów urządzenia. Tutaj możesz uzyskać przydatne informacje i udostępnić urządzenie innym kontom. Dokładnie zapoznaj się z poniższymi zdjęciami i instrukcjami.

### Ekran sterowania 1

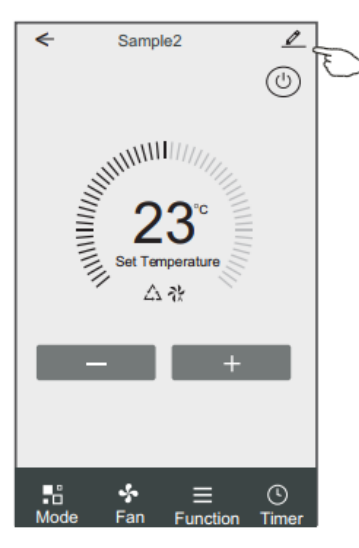

### Ekran sterowania 2

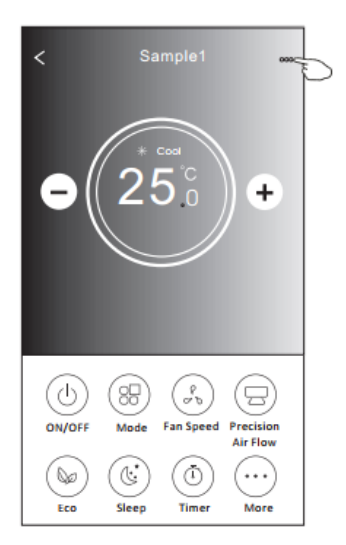

|                                                                    | Contract Details of device                                                |                             |                                                                                                    |
|--------------------------------------------------------------------|---------------------------------------------------------------------------|-----------------------------|----------------------------------------------------------------------------------------------------|
|                                                                    | Information                                                               |                             |                                                                                                    |
| Dotknij, aby zmienić<br>lokalizację urządzenia na —<br>inny pokój. | Modify Device Name<br>Device Location Dining<br>Check Device Network Chec | *** ><br>Room ><br>:k Now > | Dotknij, aby sprawdzić stan sieci.<br>Dotknij, aby sprawdzić stan sieci                             |
|                                                                    | Supported Third-part Control                                              |                             | Dotknij, aby uzvskać instrukcje podłaczenia                                                         |
|                                                                    | artazon alena Öörgik Asisisterit.                                         |                             | kontrolera głosowego Amazon Alexa lub<br>Google Assistant.                                          |
|                                                                    | Others                                                                    |                             |                                                                                                    |
|                                                                    | Device Sharing                                                            | >                           | Dotknij, aby udostępnić urządzenie<br>w ramach innego konta.                                        |
| Przekaż informacje                                                 | Device Info                                                               | >                           | Dotknij, aby sprawdzić wirtualny                                                                    |
| lub sugestiach —                                                   | Feedback                                                                  | >                           | Mac/strefę czasową/pojedyncze Wi-Fi.                                                                |
| APLIKACJI.                                                         | Check for Firmware Update                                                 | >                           | Sprawdź i zaktualizuj oprogramowanie<br>sprzętowe.                                                  |
|                                                                    | Remove Device                                                             |                             | Dotknij, aby usunąć urządzenie, a urządzenie<br>zostanie automatycznie zresetowane po<br>usunieciu. |

### Dane urządzenia i zarządzanie

### Jak udostępnić urządzenie w ramach innego konta?

- 1. Dotknij "Device Sharing", pojawi się ekran udostępniania urządzenia.
- 2. Dotknij "Add Sharing".
- 3. Dotknij region i wpisz konto, które chcesz udostępnić.
- 4. Dotknij "Completed", a konto pojawi się na Twojej liście udostępniania.
- 5.Członkowie konta powinni wybrać ekran główny, przesunąć go w dół, aby odświeżyć listę urządzeń, na której pojawi się urządzenie.

| Oetails of device                                                                                                    | Oetails of device                                     | Add Sharing Completed |
|----------------------------------------------------------------------------------------------------|-------------------------------------------------------|-----------------------|
| Information                                                                                                    | It is recommended to set permanent resident as family |                       |
| Modify Device Name         *** >           Device Location         Dining Room >           Check Device Network         Check Now > | member to control the device raminy settings          | Region China +86 >    |
| Supported Third-part Control                                                                                                    |                                                       | number **********     |
| amazon atena Google Assistant                                                                                                    |                                                       |                       |
| Others                                                                                                    |                                                       |                       |
| Device Sharing >                                                                                                    |                                                       |                       |
| Create Group >                                                                                                    |                                                       |                       |
| Device Info >                                                                                                    |                                                       |                       |
| Feedback >                                                                                                    |                                                       |                       |
| Check for Firmware Update >                                                                                                    |                                                       |                       |
| Remove Device                                                                                                    | Adding sharing                                        |                       |
|                                                                                                    |                                                       |                       |

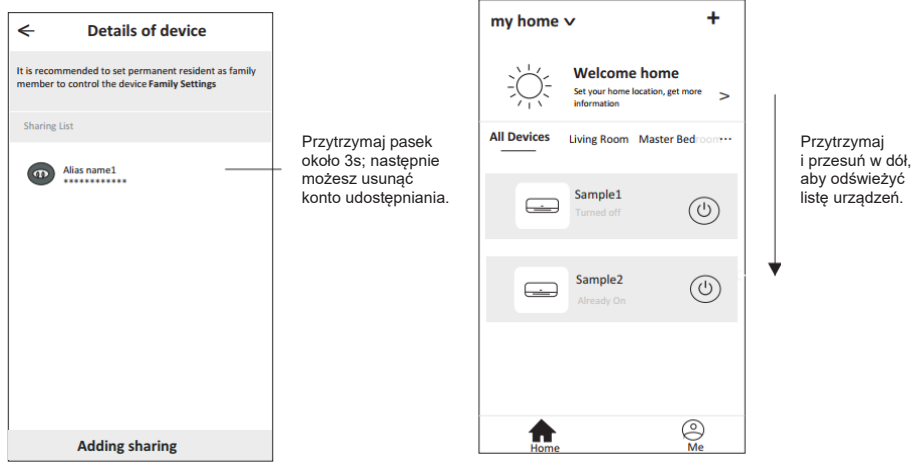

## Zarządzanie kontem

### Ustawienia profilu konta

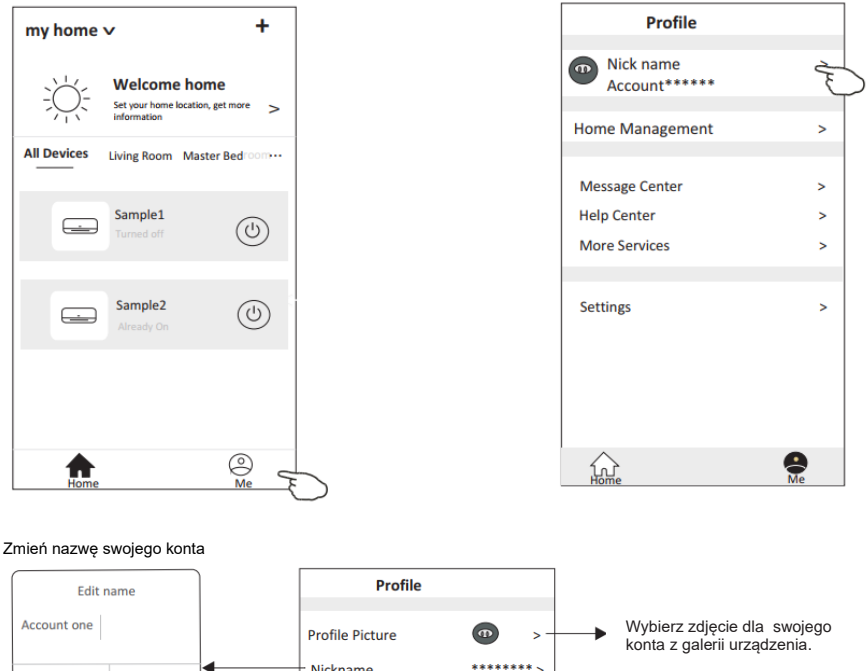

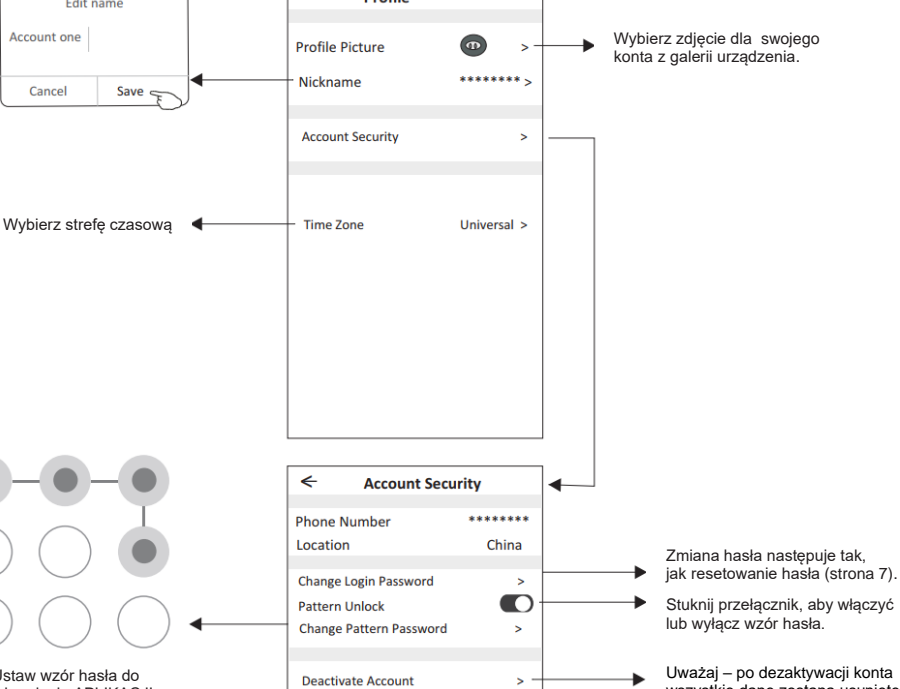

Ustaw wzór hasła do uruchomienia APLIKACJI.

28

wszystkie dane zostaną usunięte.

## Zarządzanie kontem

## Zarządzanie domem (rodziną)

- 1.Dotknij nazwę domu w lewym, górnym rogu ekranu głównego i wybierz "Home management" lub wybierz "Me" (Ja) i stuknij "Home management".
- 2. Dotknij jedną z rodzin na liście rodzin i przejdź do ekranu ustawień rodzinnych (Family settings).

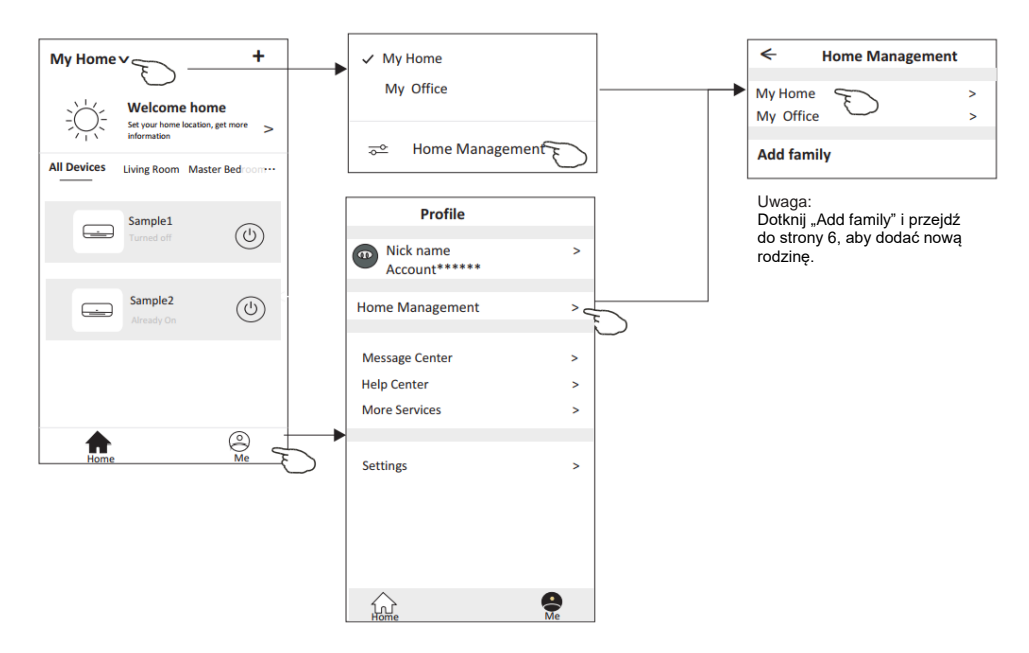

3. Ustaw rodzinę zgodnie z poniższymi wskazówkami.

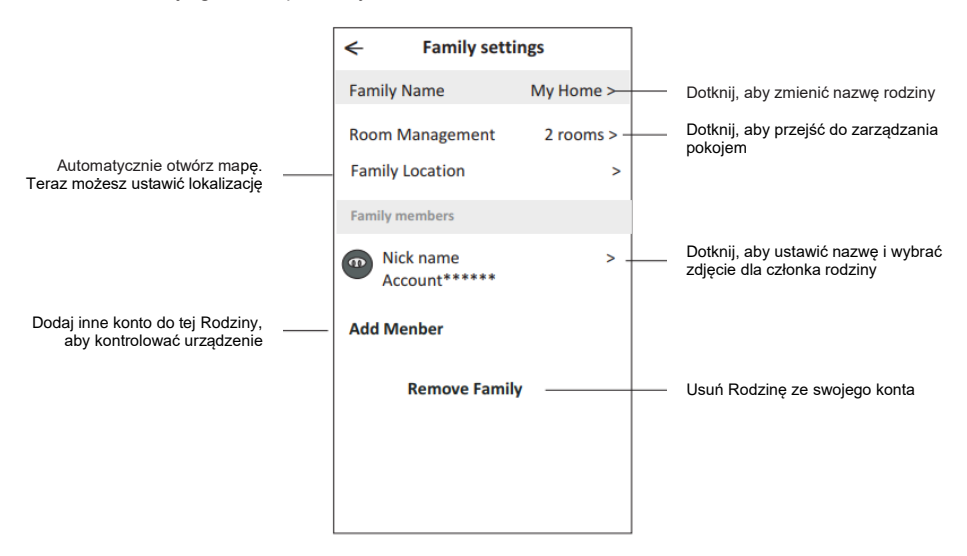

## Uwaga

- 1.W przypadku aktualizacji oprogramowania może wystąpić odstępstwo rzeczywistych elementów od tego, co jest zawarte w instrukcji obsługi, za co przepraszamy. Zapoznaj się z rzeczywistym produktem i APLIKACJĄ.
- 2.APLIKACJA zdalnego sterowania klimatyzatorem może być zmieniana bez powiadomienia o aktualizacji, a także usuwana w zależności od okoliczności firm produkcyjnych.
- 3. Jeśli siła sygnału Wi-Fi jest osłabiona, inteligentna aplikacja może zostać odłączona. Upewnij się, że jednostka wewnętrzna znajduje się w pobliżu routera bezprzewodowego.
- 4. Funkcja serwera DHCP powinna być aktywowana dla routera bezprzewodowego.
- 5.Połączenie internetowe może nie działać z powodu problemu z zaporą sieciową. W takim przypadku skontaktuj się ze swoim dostawcą usług internetowych.
- 6.Aby zapewnić bezpieczeństwo systemu smartfona i ustawień sieci, upewnij się, że APLIKACJA jest wiarygodna.

## Rozwiązywanie problemów

| Opis                                                     | Analiza przyczyn                                                                                                    |  |
|----------------------------------------------------------|----------------------------------------------------------------------------------------------------|--|
| Brak możliwości<br>skonfigurowania<br>klimatyzatora      | <ol> <li>Sprawdź, czy identyfikator SSID routera WLAN podłączonego do sieci komórkowej<br/>i hasło są prawidłowe.</li> <li>Sprawdź, czy nie ma dodatkowych ustawień routera WLAN, jak pokazano poniżej.</li> <li>JZapora sieciowa przez sam router lub przez komputer</li> <li>Filtrowanie adresów MAC</li> <li>Ukryty serwer SSID</li> <li>Serwer DHCP</li> <li>Uruchom ponownie router WLAN, urządzenie mobilne i klimatyzator (moduł WLAN)<br/>i ponownie podłącz klimatyzator w trybie konfiguracji CF. Przed ponownym<br/>uruchomieniem sprawdź, czy nikt nie jest już podłączony do tego samego klimatyzatora.</li> </ol>                                                             |  |
| Telefon komórkowy<br>nie może sterować<br>klimatyzatorem | <ol> <li>Po ponownym uruchomieniu klimatyzatora (moduł WLAN) i aplikacji wyświetla się<br/>Device remove, zignorowanie tego potwierdzenia spowoduje, że urządzenie mobilne<br/>utraci uprawnienia sterowania klimatyzatorem.<br/>Należy ponownie podłączyć klimatyzator w trybie konfiguracji CF.</li> <li>W przypadku awarii zasilania urządzenie mobilne straci uprawnienia sterowania<br/>klimatyzatorem na 3 minuty po awarii zasilania. (Powiadomienie zostanie wyświetlone<br/>na urządzeniu mobilnym.)</li> <li>Jeśli nie można sterować aplikacją (klimatyzatorem) nawet po przywróceniu zasilania,<br/>należy ponownie podłączyć klimatyzator w trybie konfiguracji CF.</li> </ol> |  |
| Telefon komórkowy<br>nie może znaleźć<br>klimatyzatora   | <ol> <li>Na wyświetlaczu oprogramowania: <i>Device offline</i>. Należy sprawdzić działanie sieci:         <ol> <li>Klimatyzator został ponownie skonfigurowany.</li> <li>Klimatyzator nie ma zasilania.</li> <li>Router nie ma zasilania.</li> <li>Klimatyzator nie może połączyć się z routerem.</li> <li>Klimatyzator nie może połączyć się z siecią przez router.</li> <li>Urządzenie mobilne nie może połączyć się z siecią.</li> </ol> </li> <li>Po dodaniu urządzenia znika ono na liście urządzeń.</li> <li>Przytrzymaj i przesuń w dół, aby odświeżyć listę urządzeń. W przypadku braku zmian, zamknij aplikację i uruchom ją ponownie.</li> </ol>                                  |  |

| Operation<br>Steps | Operation<br>Items          | New Account | Re-install APP<br>(registered before) |
|--------------------|-----------------------------|-------------|---------------------------------------|
| Step 1             | Download and<br>Install APP | YES         | YES                                   |
| Step 2             | Activate APP                | YES         | YES                                   |
| Step 3             | Registration<br>Account     | YES         | NO                                    |
| Step 4             | Login                       | YES         | YES                                   |
| Step 5             | Add Device to control       | YES         | Registered Device will remain.        |

**Operation guideline.** Please take below simple guideline instruction as reference.

Note: If you registered the account and added device before, when you re-install the APP again and login, the added device will remain.

### FCC Caution (FCC ID: 2AJCLTWAC-TYWFS)

This device complies with part 15 of the FCC Rules. Operation is subject to the following two conditions: (1) This device may not cause harmful interference, and (2) this device must accept any interference received, including interference that may cause undesired operation. Any Changes or modifications not expressly approved by the party responsible for compliance could void the user's authority to operate the equipment.

Note: This equipment has been tested and found to comply with the limits for a Class B digital device, pursuant to part 15 of the FCC Rules. These limits are designed to provide reasonable protection against harmful interference in a residential installation. This equipment generates uses and can radiate radio frequency energy and, if not installed and used in accordance with the instructions, may cause harmful interference to radio communications. However, there is no guarantee that interference will not occur in a particular installation. If this equipment does cause harmful interference to radio or television reception, which can be determined by turning the equipment off and on, the user is encouraged to try to correct the interference by one or more of the following measures:

-Reorient or relocate the receiving antenna.

-Increase the separation between the equipment and receiver.

-Connect the equipment into an outlet on a circuit different from that to which the receiver is connected.

-Consult the dealer or an experienced radio/TV technician for help.

The distance between user and device should be no less than 20cm.

## CONTENTS

| Wi-Fi Module specification and basic information | 1   |
|--------------------------------------------------|-----|
| Download and Install the App                     | .2  |
| Activate APP                                     | 3   |
| Registration                                     | 4   |
| Login                                            | 6   |
| Add device                                       | 8   |
| Air conditioner control                          | .10 |
| Account management                               | .29 |
| Trouble Shooting                                 | 31  |

## Wi-Fi Module specification and basic information

### **1. Minimum specifications on a Smart phone:** Android 5.0 version or higher

IOS 9.0 version or higher

### 2. Basic parameters for Wi-Fi module

| Parameters             | Details                                  |
|------------------------|------------------------------------------|
| Network frequency      | 2.400 - 2.500GHz                         |
| Standards of WLAN      | IEEE 802.11 b/g/n(channels 1-14)         |
| Protocol stack support | IPv4/IPv6/TCP/UDP/HTTPS/TLS/MulticastDNS |
| Security support       | WEP/WPA/WPA2/AES128                      |
| Network type support   | STA/AP/STA+AP                            |

### 3. Wi-Fi module location and appearance in indoor unit

Open the front panel, the Wi-Fi module is nearby the electric box cover or on the panel.

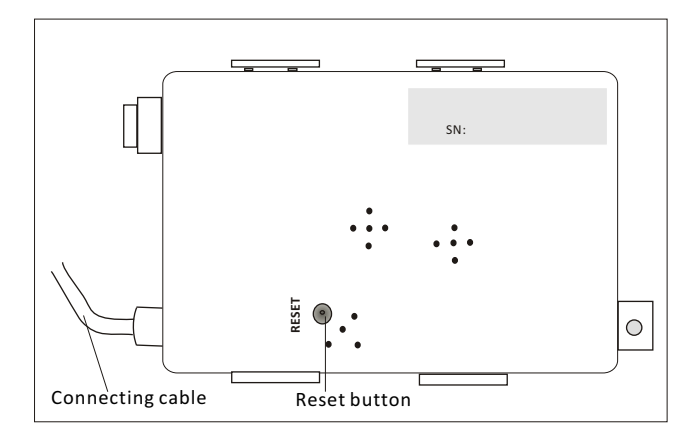

## Download and Install the App

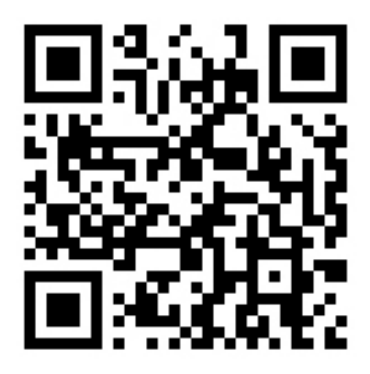

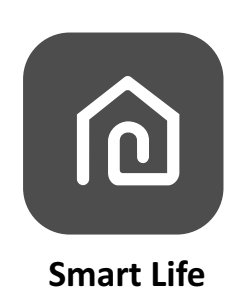

### For Android smart phone

Method1: Please scanthe QR code with a browser scanner, download and install the APP. Method2: Open the Google "Play Store" on your smart phone and search "Smart Life", download and install the APP.

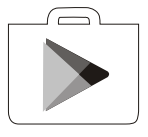

### For IOS smartphone

Method1: Please scanthe QR code and follow the tips toget into "AppStore", download and install the APP.

Method2: Open the Apple "AppStore" on your smartphone and search "Smart Life", download and install the APP.

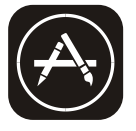

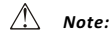

Please enable the permissions of Storage/Location/Camera for this APP when installing. Otherwise it will have some problems when operating.

## Activate APP

### The first time the app is used, it will need activating.

1. Launch the APP "Smart Life" on your smart phone.

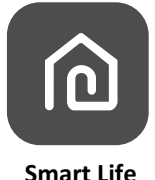

2. Method1:Tap button "Scan" and scan the right Activate QR code Method2: Tap "or Enter Activation Code" in bottom of the screen,

then enter the activate code and tap "CONFIRM".

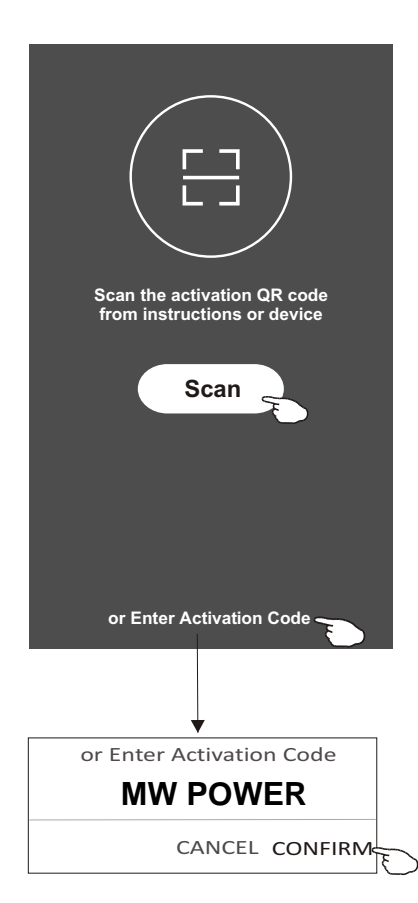

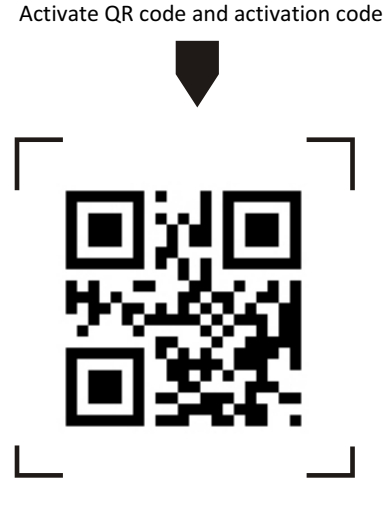

Note: Without the QR code or activation code, you can't active the APP and using it, please keep them safe.

## Registration

- 1. If you don't have any account please tap button "Register".
- 2.Read the Privacy Policy and tap "Agree".

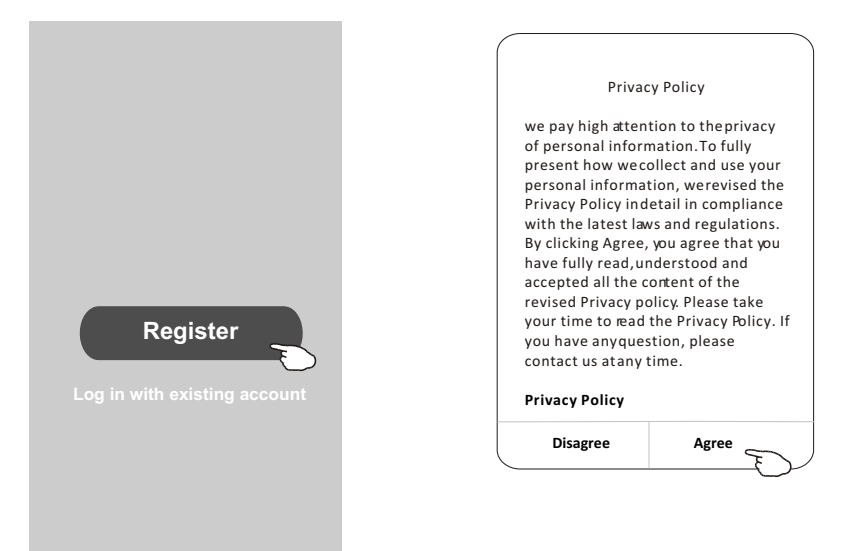

- 3.Tap">" and choose the country.
- 4.Enter your phone number or e-mail address.
- 5. Tap the button "Obtain verification code".

|                              |                |                                | ,                 |
|------------------------------|----------------|--------------------------------|-------------------|
| ÷                            |                | ]                              | ← Country Choosed |
| Resister                     |                |                                | Search            |
| China +86                    | >              | •                              |                   |
| 138******                    | х              | enter your mobile phone number | A                 |
|                              |                | or e-mail address here         | Afghanistan       |
| Obtain verificatio           | on code        |                                | Albania           |
|                              | E              | >                              | Algeria           |
|                              |                |                                | Angola            |
|                              |                |                                | Argentina         |
|                              |                |                                | Armenia           |
| I agree with Service Agreeme | ent and Policy |                                | Australia         |

Search the country or slide the screen up/down to find and choose the Country.

## Registration

6.Enter the verification code you received from phone message or e-mail. 7.Set the Password with 6-20 characters including characters and numbers.

8.Tap "Done".

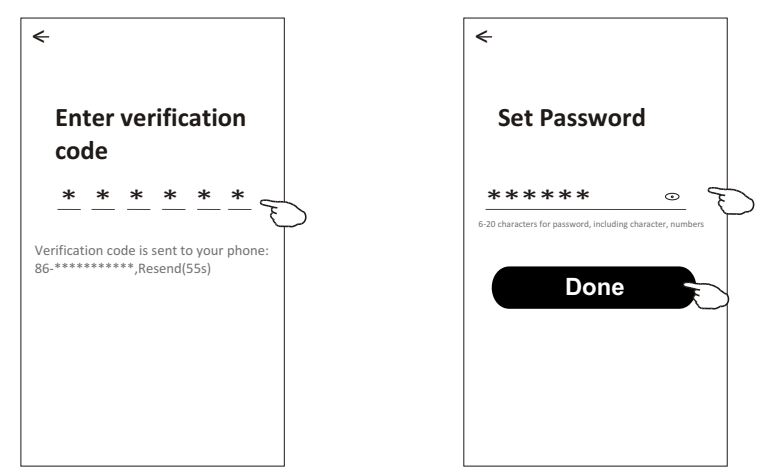

## Login

- 1. Tap "Log in with existing account".
- 2.Enter your registered account and password.
- 3. Tap "Log in" button.

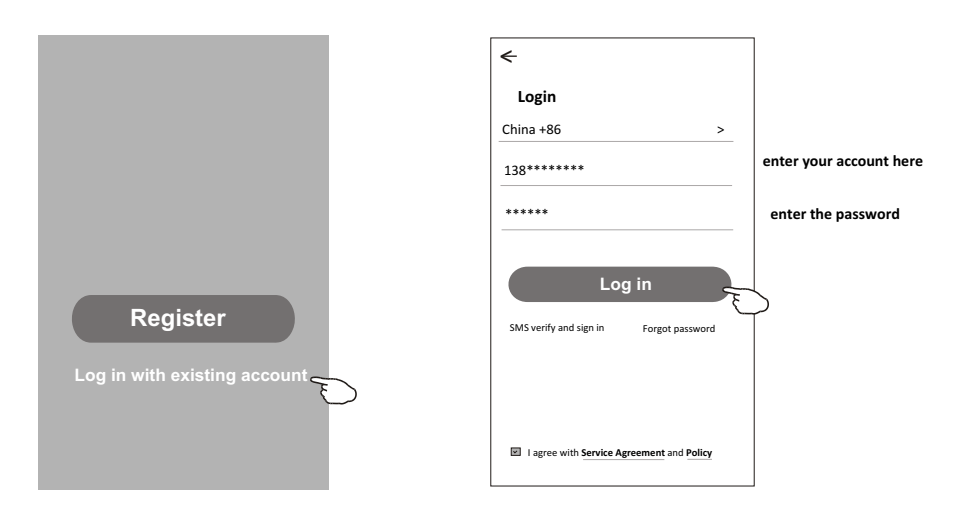

## Login

### The first time the APP is used, Create family is needed:

- 4. Tap "Create family".
- 5.Make name for the family.
- 6.Set the location.
- 7. Choose default rooms or add new rooms.
- 8.Tap "Done" and "Completed".

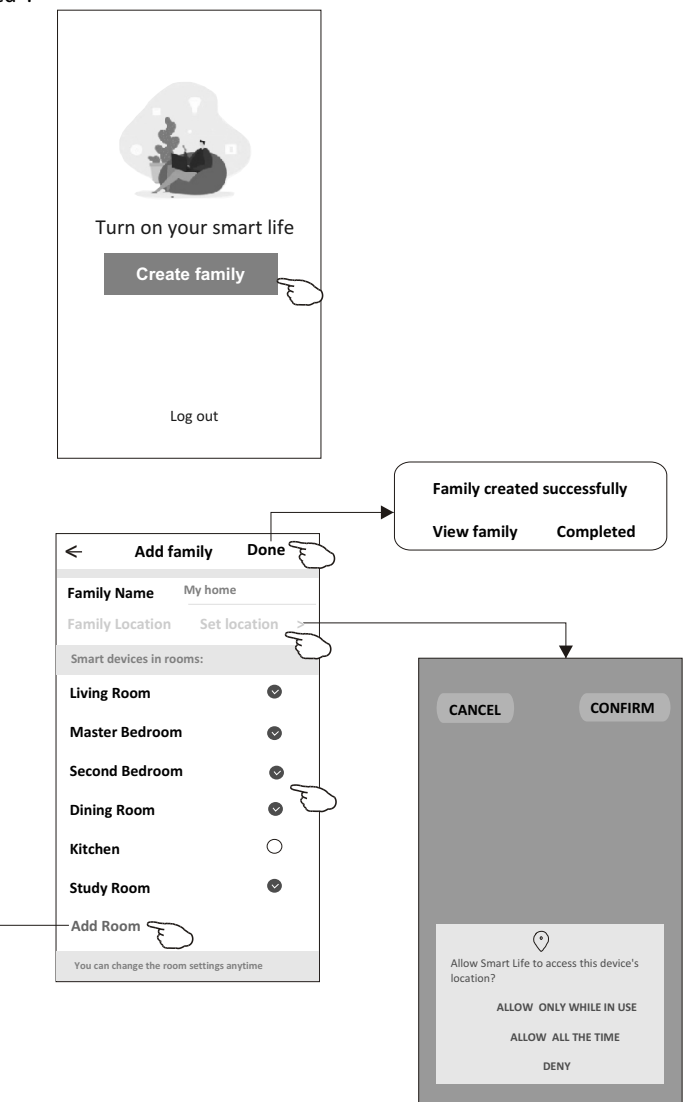

choose the recommended room or make a new room, then tap Done.

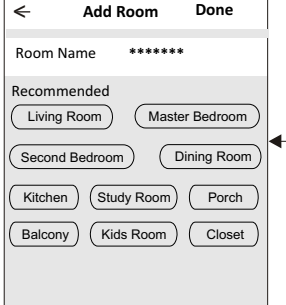

Note: The app can open the map on your phone and you can set the location where you are.

## Login

### Forgot the password

### If you forgot the password, you can login as below:

(Only for phone number accounts)

1.Tap "SMS verify and sign in".

- 2.Enter your phone number and tap button "Obtain verification code".
- 3.Enter the verification code received by your phone.

| ÷                                         | <del>&lt;</del>   |         | £                                                                     |
|-------------------------------------------|-------------------|---------|-----------------------------------------------------------------------|
| Login                                     | SMS verify and    | sign in |                                                                       |
| China +86 >                               | China +86         | >       |                                                                       |
| Mobile number/e-mail address              | 138******         | x       | code                                                                  |
| Password                                  | Obtain verificati | on code | * * * * * *                                                           |
| Log in                                    |                   | Ð       | Verification code is sent to your phone:<br>86-**********,Resend(55s) |
| SMS verify and sign in Forgot password    |                   |         |                                                                       |
|                                           |                   |         |                                                                       |
| I agree with Service Agreement and Policy |                   |         |                                                                       |

### Or you can reset the password as below:

- 1. Tap "Forgot password".
- 2.Enter your account(phone number or e-mail address) and tap button "Obtain verification code".
- 3.Enter the verification code received by your phone or e-mail.
- 4.Set the new password and tap button "Done".

| <                                         | <del>&lt;</del>        |     | Enter verification                                                                  |
|-------------------------------------------|------------------------|-----|-------------------------------------------------------------------------------------|
| Login                                     | Forgot password        |     |                                                                                     |
| China +86 >                               | China +86              | >   |                                                                                     |
| Mobile number/e-mail address              | 138******              | x   | Verification code is sent to your phone:<br>86-**********,Resend(55s)               |
| Password Log in                           | Obtain verification co | ode | <                                                                                   |
| SMS verify and sign in Forgot password    |                        |     | Set Password<br>*****<br>6-20 characters for password, including character, numbers |
| I agree with Service Agreement and Policy |                        |     | Done                                                                                |

<

## Add device

## There are 2 modes CF(Quick connection) and AP(Access Point) for adding device. CF mode

- 1. Power on the indoor unit, no need to launch the air conditioner.
- 2.Click "+" in the upper right corner of the "Home" screen or tap "Add device" on the room which has no device.
- 3. Tap the "Split Air conditioner" logo.
- 4.Reset the Wi-Fi module by pressing the "DISPLAY" on the remote controller 6 times, or use a suitable tool to press the reset button on the Wi-Fi module, until it shows **"CF"** on the indoor display, then tap"Next Step".
- 5.Input the password of the Wi-Fi which the same as your smart phone connected, tap "Confirm" (You can change network if needed).
- 6.You can see the percent rate of connecting process, at the same time PP", "SA", "AP" shining in turn on the indoor display.
  - "PP" means "Searching the router"
  - "SA" means "connected to the router"
  - "AP" means "connected to the server"

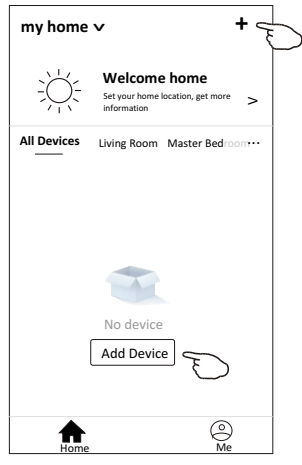

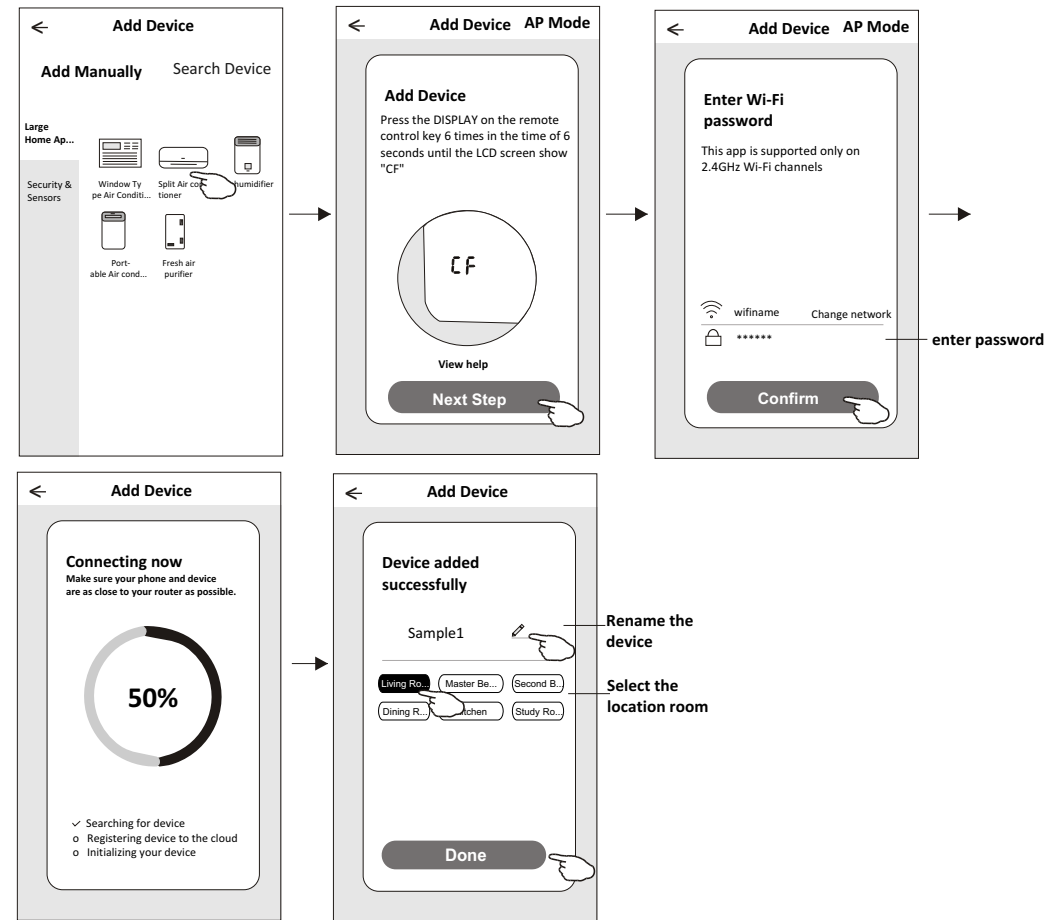

## Add device

### AP mode

- 1. Power on the indoor unit, no need to launch the air conditioner.
- 2.Click "+" in the upper right corner of the "Home" screen
  - or tap "Add device" on the room which has no device.
- 3. Tap the "Split Air conditioner" logo.
- 4.Reset the Wi-Fi module by pressing the "DISPLAY" on the remote controller 6 times, or use a suitable tool to press the reset button on the Wi-Fi module, until it shows "AP" on the indoor display, then tap"Next Step".
- 5.Input the password of the Wi-Fi which the same as your smart phone connected, tap "Confirm".
- 6.In the network setting screen, select "SmartLife-\*\*\*\*", and tap" ← ".
- 7.You can see the percent rate of connecting process, at the same time PP", "SA", "AP" shining in turn on the indoor display.
  - "PP" means "Searching the router"
  - "SA" means "connected to the router"
  - "AP" means "connected to the server"

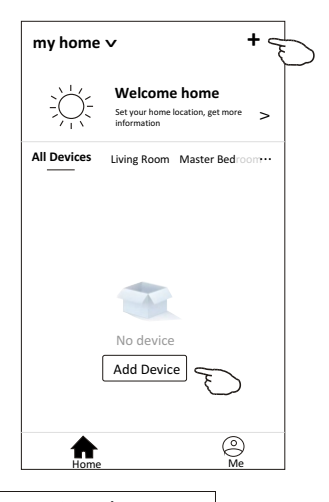

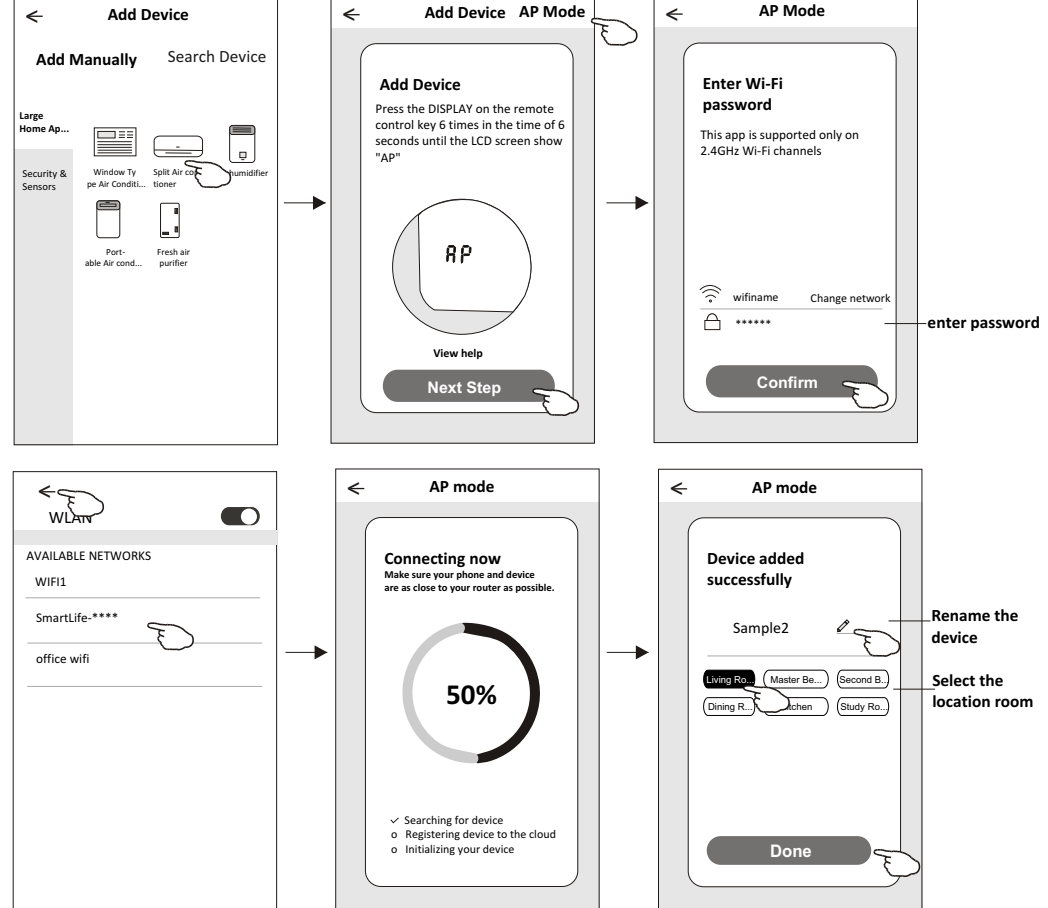

## Air conditioner control

The device control screen will pop up automatically after adding the device.

The device control screen will pop up manually by tapping the device name on the home screen.

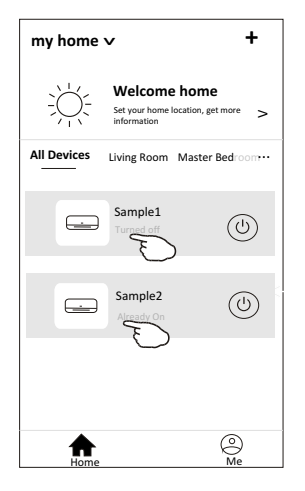

Note:

There are two different control forms base on different software or Wi-Fi module firmware. Please read the manual carefully base on the real control interface.

Control form1

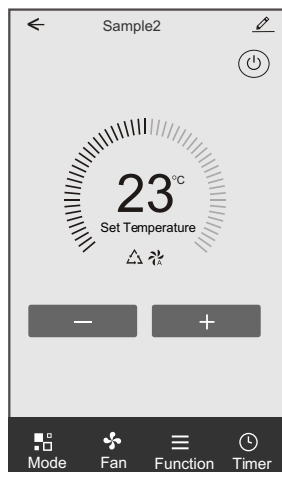

Control form2

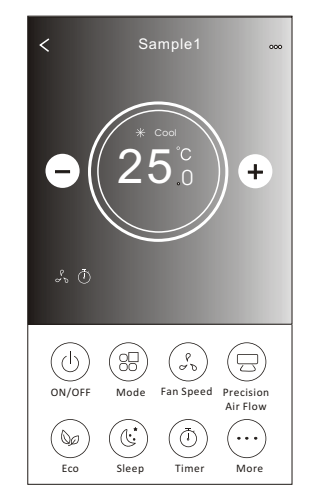

## Control form1

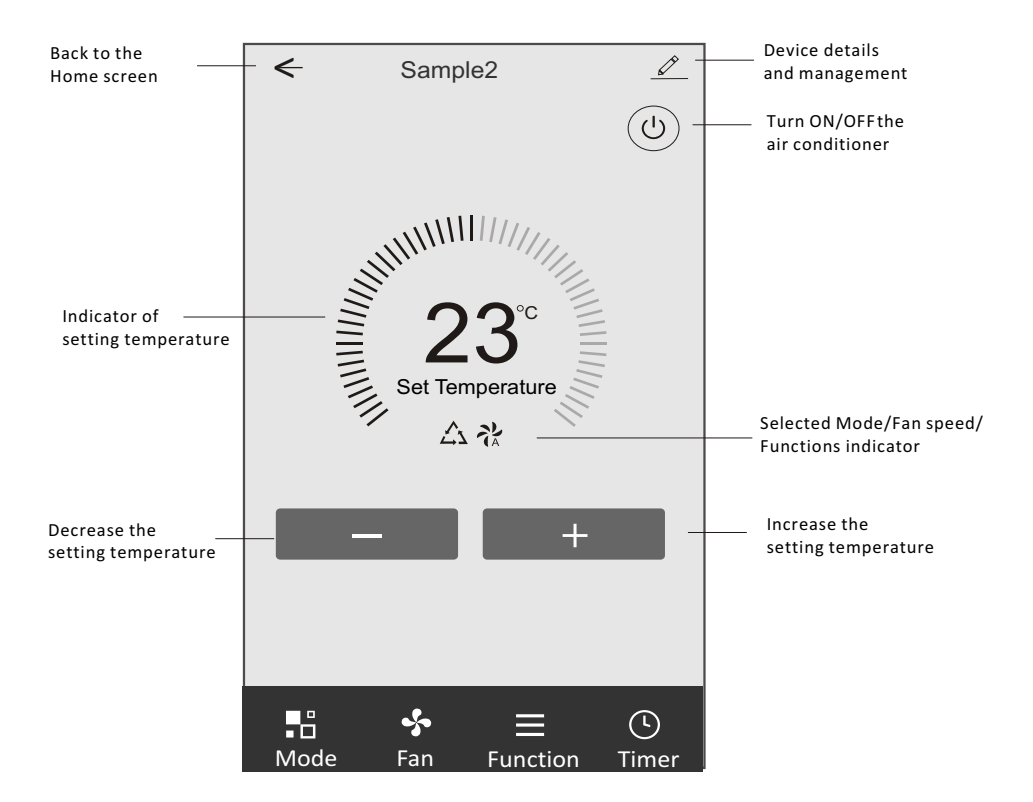

## The main control interface

## Air conditioner control

## Control form1-Mode setting

- 1. Tap Mode to pop up the Mode screen.
- 2.Select one of the mode Feel/Cool/Heat/Dry/Fan.
- 3. Tap anywhere around the setting temperature to cancel the Mode setting.

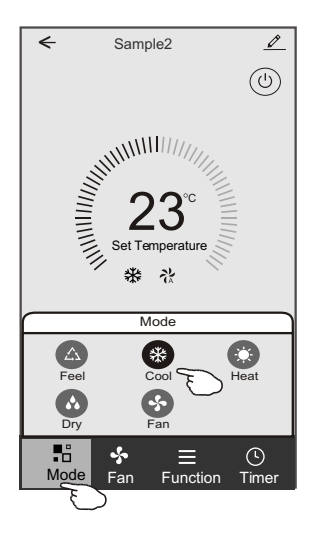

## Control form1-Select fan speed

- 1. Tap Fan to pop up the Fan screen.
- 2.Select one of the fan speed High/med/Low/Auto.
- 3. Tap anywhere around the setting temperature to cancel the selection.

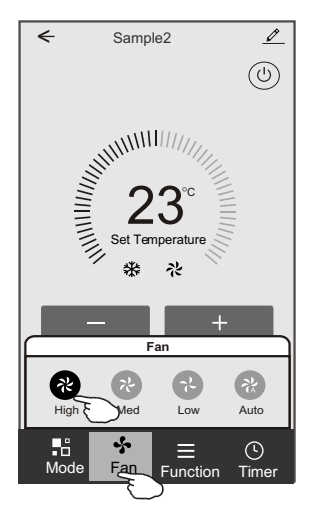

## **Control form1-Function setting**

1. Tap Function to pop up the Function screen.

2.Select one of the functions Sleep/Turbo/ECO.

3.Select UP-DOWN/LEFT-RIGHT for auto swing with direction of UP-DOWN/LEFT-RIGHT.

4. Tap anywhere around the setting temperature to cancel the Function setting.

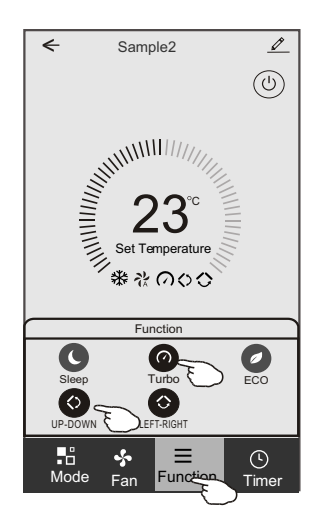

## Control form1-Timer adding

1. Tap Timer to pop up the Add Timer screen.

2.Tap Add Timer.

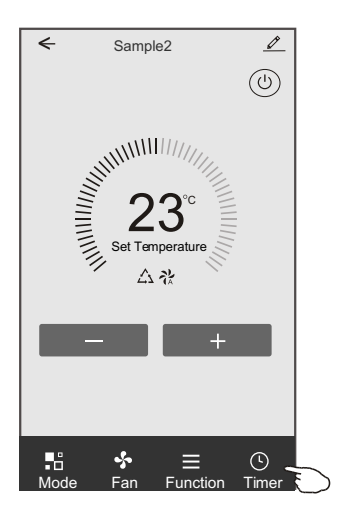

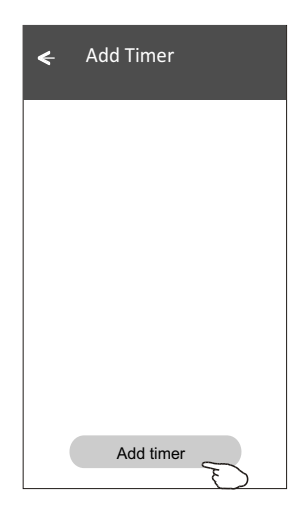

## Control form1-Timer adding

3.Select the time, select the repeat days and Timer on/off.

4.Select the Mode/Fan speed/Function and select the setting temperature for Timer on. 5.Tap Save to add the timer.

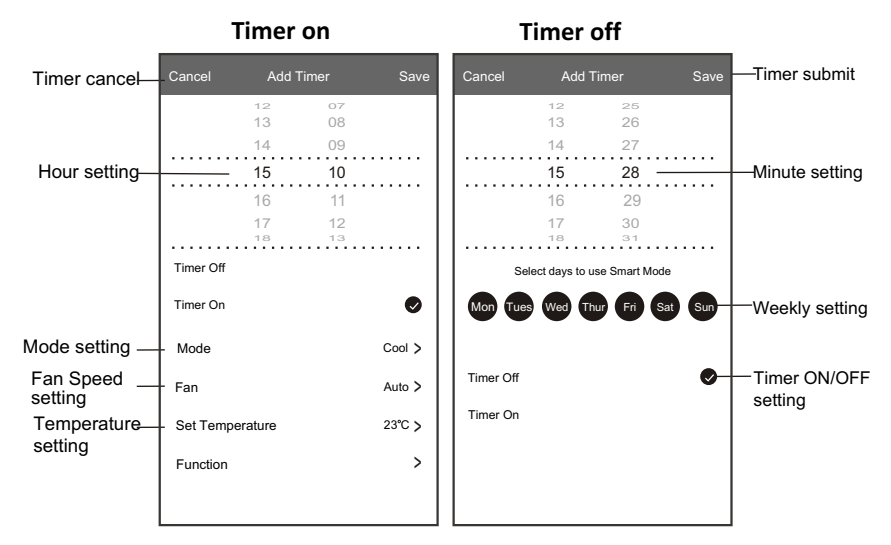

## **Control form1-Timer Management**

- 1. Tap the bar of timer to edit the Timer like the Timer adding process.
- 2.Click the switch to enable or disable the Timer.
- 3. Holdind the bar of Timer about 3seconds and pop up the Remove Timer screen, tap CONFIRM and remove the Timer.

| ← Add Timer                      |                   |
|----------------------------------|-------------------|
| Timer accuracy is -/+ 30 seconds |                   |
| 12:20<br>Once                    | Remove Timer      |
|                                  | Remove the timer? |
| 12:20<br>Mon, Tue, Wed, Thurs    |                   |
| Timer: On 16℃ Cool Turbo UP-DOWN |                   |
| Add timer                        |                   |

## Control form2

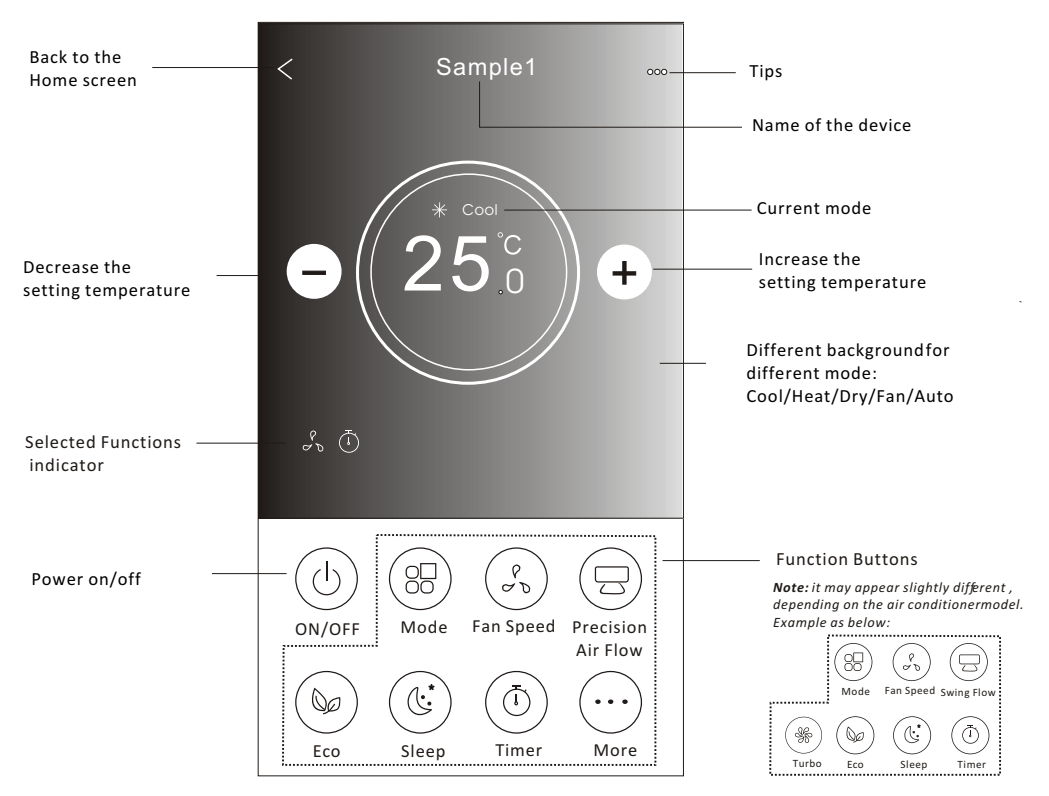

## The main control interface

## Air conditioner control

## Control form2-Mode setting

- 1. Tap the Mode button.
- 2. There are 5 modes on the Mode screen, tap one button to set the Air conditioner working mode.
- 3. Tap the X button to back the main control screen.
- 4. The mode and background will change on the screen.

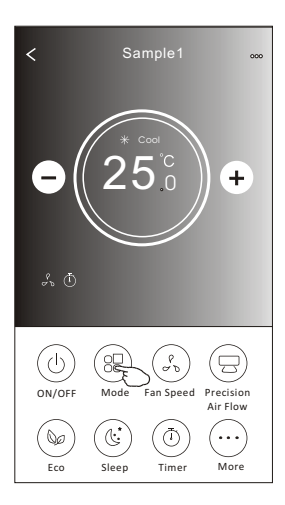

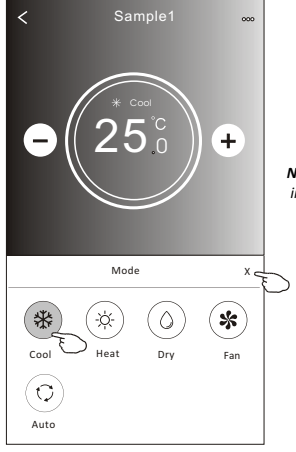

Note: please read the details of each mode in the user manual to control more comfortable.

## **Control form2-Fan speed selection**

- 1. Tap the Fan speed button.
- 2. Choose your desired fan speed and tap it.
- 3. Tap the X button to back the main control screen.
- 4. The selected fan speed indicator will appear on the screen.

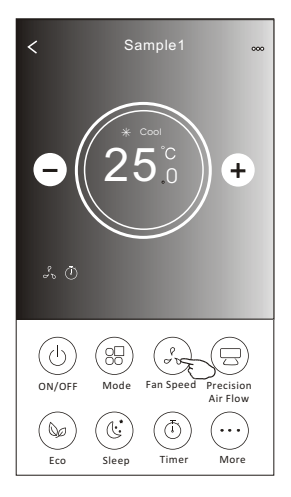

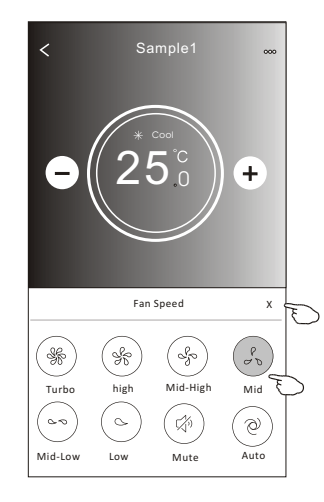

| Mode | Fan Speed  |
|------|------------|
| Cool | All speeds |
| Fan  | All speeds |
| Dry  |            |
| Heat | All speeds |
| Auto | All speeds |

### Note:

Fan Speed can't be adjusted on Dry mode .

Note: Fan Speed screen mayappear slightly different , depending on the air conditionermodel. Example as below:

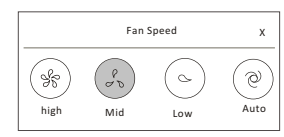

## **Control form2-Air Flow control**

- 1. Tap the Precision Air Flow button or Swing Flow button.
- 2. Choose your desired air flow and tap it.
- 3. Tap the X button to back to the main control screen.
- 4. The selected air flow indicator will appear on the screen.
  - Note: For some models without auto Left-Right wind, If you active it, you will hear a beep, but no any actions.

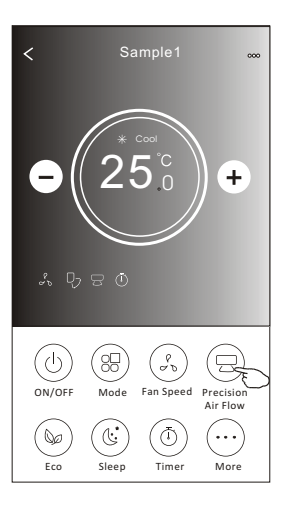

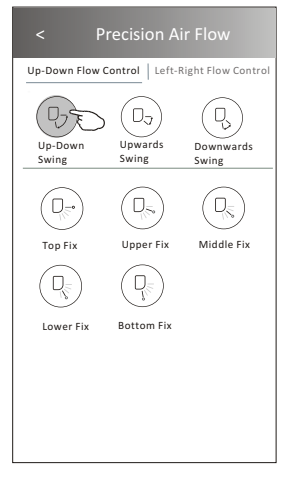

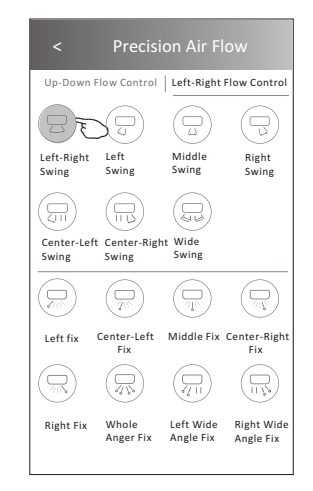

**Note:** The Main controlscreen and Air Flowscreen may appear slightlydifferent, depending on the airconditioner model.Example asbelow:

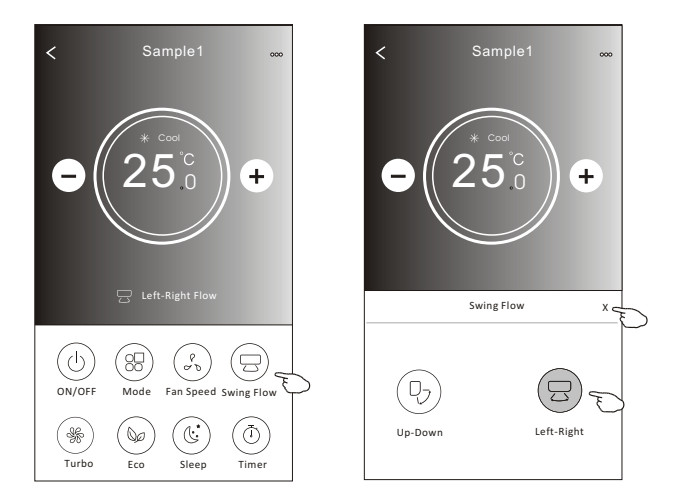

## **Control form2-ECO function**

- 1.For Eco function, just tap the button to activate the function, the button will be lighting and the indicator will appear on the screen.
- 2. Tap again to disable the function.
- 3.Temperature controlled for some air conditioner model: In Cooling mode, the new setting temperature will ≥ 26°C. In heating mode, the new setting temperature will ≤ 25°C.

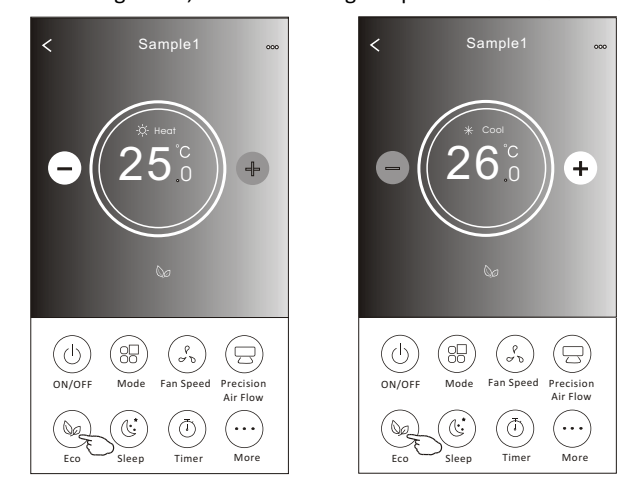

| Mode | ECO enabled |
|------|-------------|
| Cool | Yes         |
| Fan  |             |
| Dry  |             |
| Heat | Yes         |
| Auto |             |

ECO is disabled on Fan/ Dry/Auto mode .

**Note:** The Main controlscreen and ECOcontrol method mayappear slightly different, depending on the airconditioner model. Example as below:

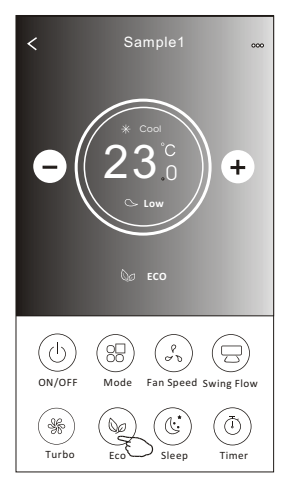

#### Note:

ECO is disabled on Turbo/Sleep mode too for some air conditioner model.

## Air conditioner control

## **Control form2-Sleep function**

- 1. Tap the Sleep button.
- 2. Choose your desired sleep mode and tap it.
- 3. Tap the X button to back to the main control screen.
- 4. The selected sleep mode indicator will appear on the screen.

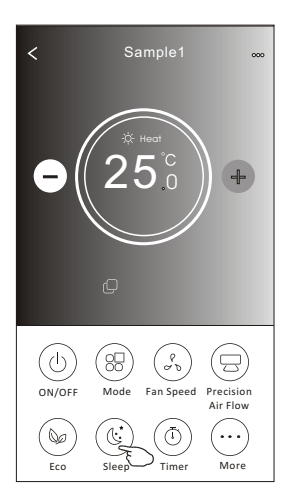

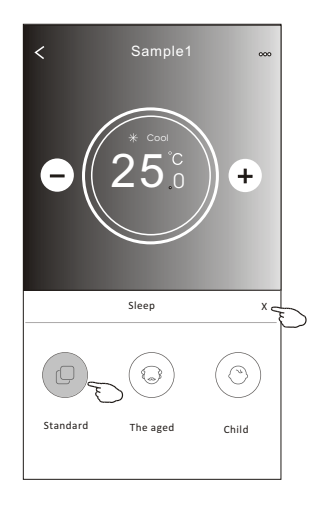

| Mode | Sleep enabled |
|------|---------------|
| Cool | Yes           |
| Fan  |               |
| Dry  |               |
| Heat | Yes           |
| Auto |               |

Sleep is disabled on Fan/ Dry/Auto mode .

### Note:

The Main controlscreen may appear slightly different ,depending on the air conditioner model. Example as below:

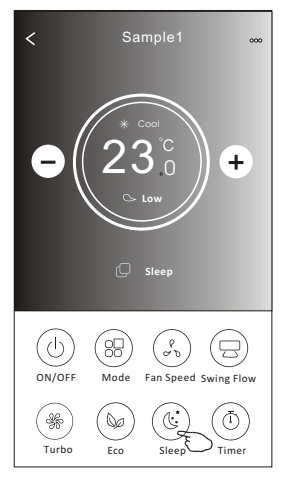

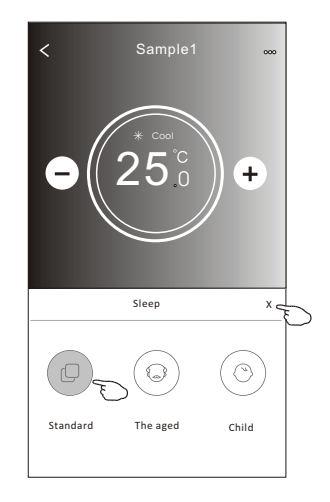

### Note:

Sleep is disabled on Turbo/Sleep mode too for some air conditioner model..

## Control form2-Timer(on) setting

1. Tap the Timer button.

2.Tap + in the upper right corner of the Timer main screen.

3. Choose the Time/Repeat/Switch OFF then tap Save.

4. The timer (off) will appear on the Timer main screen.

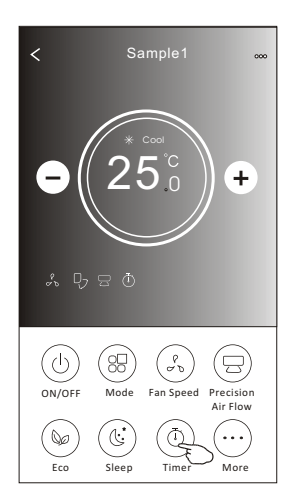

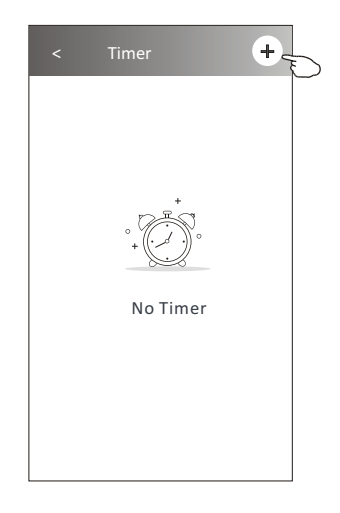

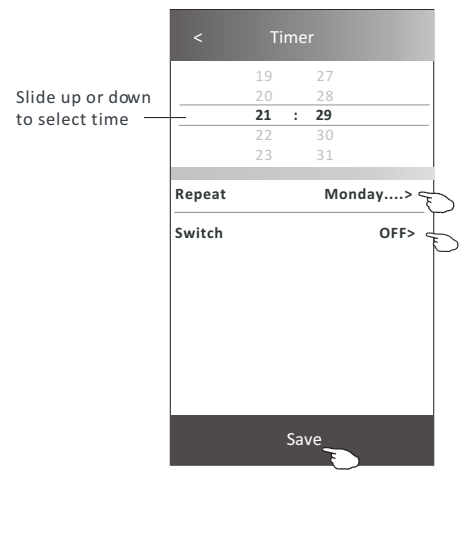

Tap repeat> then tap your desired repeat days orOnce, then tap Confirm your selection.

| Cancel   | Repeat | Confirm      |
|----------|--------|--------------|
| Once     |        |              |
| Monday   |        | $\checkmark$ |
| Tuesday  |        | $\checkmark$ |
| Wednesd  | ау     | √ ू          |
| Thursday |        | _ √ _        |
| Friday   |        | $\checkmark$ |
| Saturday |        |              |
| Sunday   |        |              |

Tap Switch> then slide the screen to chooseON and Confirm.

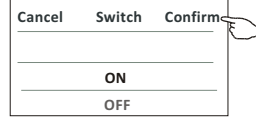

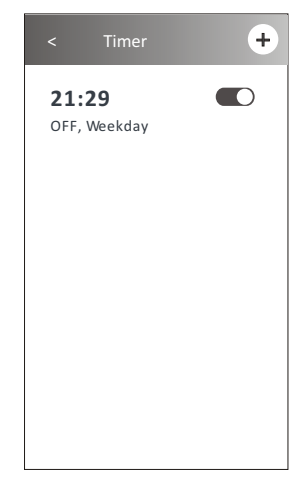

## Control form2-Timer(off) setting

1. Tap the Timer button.

- 2.Tap + in the upper right corner of the Timer main screen.
- 3.Set the Time/Repeat Date/Switch(ON)/Temperature/Mode/
- Fan speed/Air Flow as your desired and then tap Save.
- 4. The timer will appear on the Timer main screen.

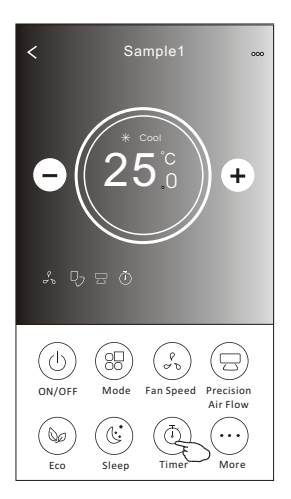

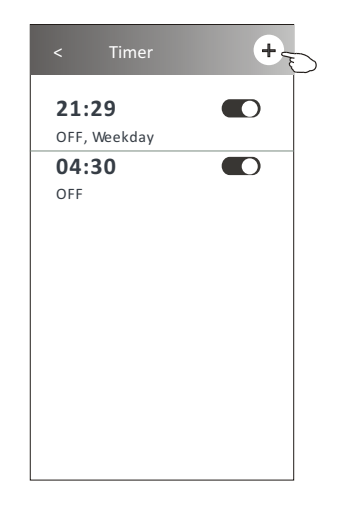

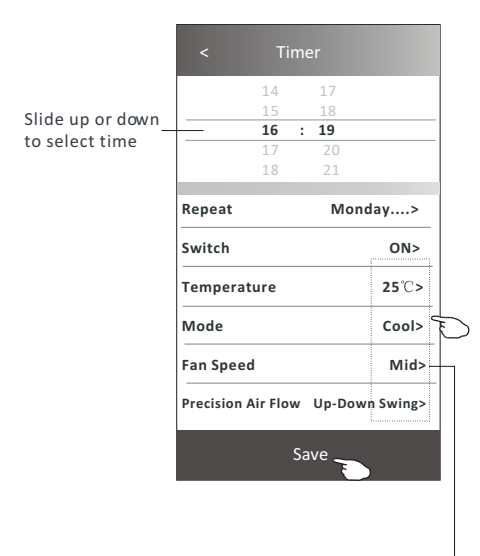

Tap repeat> then tap your desired repeat days orOnce, then tap Confirm your selection.

| Cancel   | Repeat | Confire      | Ļ |
|----------|--------|--------------|---|
| Once     |        | (            | Γ |
| Monday   |        | $\checkmark$ |   |
| Tuesday  |        | $\checkmark$ |   |
| Wednesd  | ay     | $\checkmark$ |   |
| Thursday |        | $\checkmark$ | E |
| Friday   |        | $\checkmark$ |   |
| Saturday |        |              |   |
| Sunday   |        |              |   |

Tap Switch> then slide the screen to choose ON and Confirm.

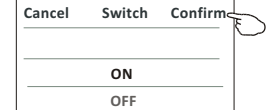

Tap Temperature/Mode/Fan Speed/ Air Flow > oneby one then setas your desired as mentionedon the previous chapter and tapConfirm the setting.

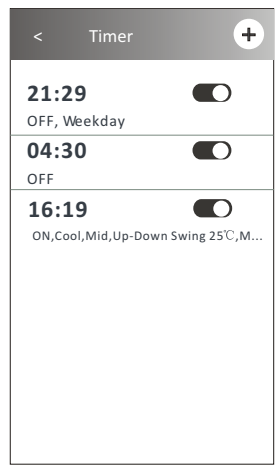

## **Control form2-Timer management**

1.Change the Timer setting: Tap anywhere of the timer list bar except the switch bar to get into the Timer setting screen, change the setting and then tap save.

2.Enable or Disable the Timer:

Tap the left of the switch to disable the Timer. Tap the right of the switch to enable the Timer.

### 3.Delete the Timer:

Slide the list bar of the Timer from right to left until Delete button appear, then tap delete.

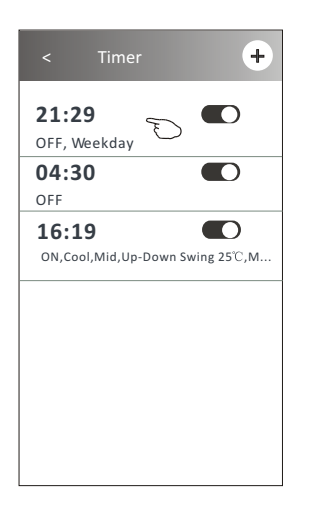

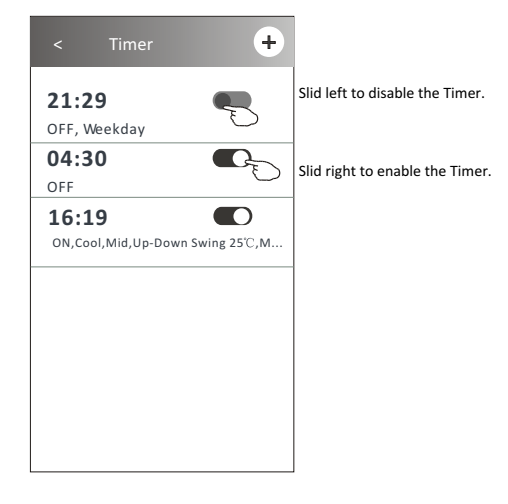

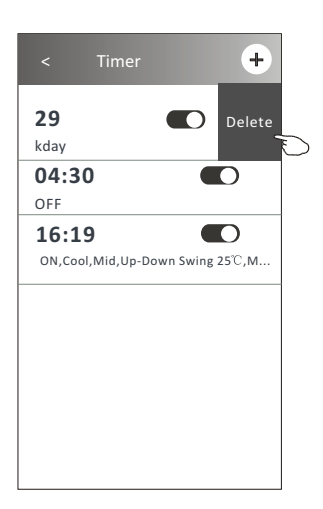

## Air conditioner control

## **Control form2-More functions**

1. Tap the More button to operate additional functions if it appears on the screen.

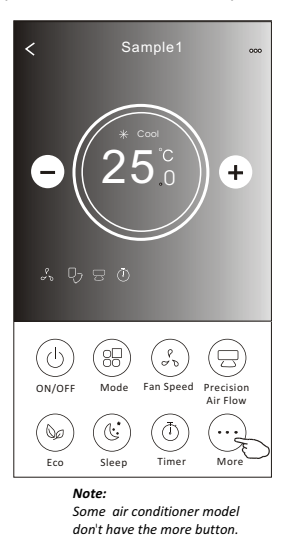

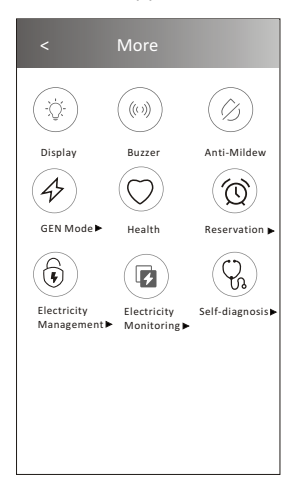

Note: The appearance maybe different, some icons will be hidden if the air conditional do no have this function or do not enable on the current mode.

2. Tap the "Display" to switch on/off the indoor LED display.

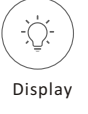

3. Tap the "Buzzer" to switch on/off the buzzing when operating through Wi-Fi APP.

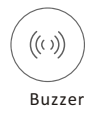

4. Tap the "Anti-Mildew" button to activate the Anti-Mildew function, if it is available on the screen. After AC turning off, it will start drying, reduce residual moisture and prevent mould, after function finish, it will automatically turn off.

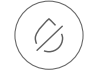

Anti-Mildew

5. Tap the "Health" button to switch on/off the healthy function, if it is available on the screen. It activate the antibacterial ioniser function. This function only for models with the ioniser generator.

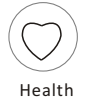

## **Control form2-More functions**

6. Tap the "GEN Mode" button, if it is available on the screen.In this Mode, you can choose one of the three levels of current.The air conditioner will maintain proper current to save energy.

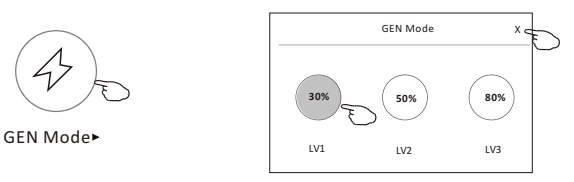

7. Tap the "Electricity Monitoring" button if it is available on the screen. In this function, you can monitor the air conditioner electricity consumption.

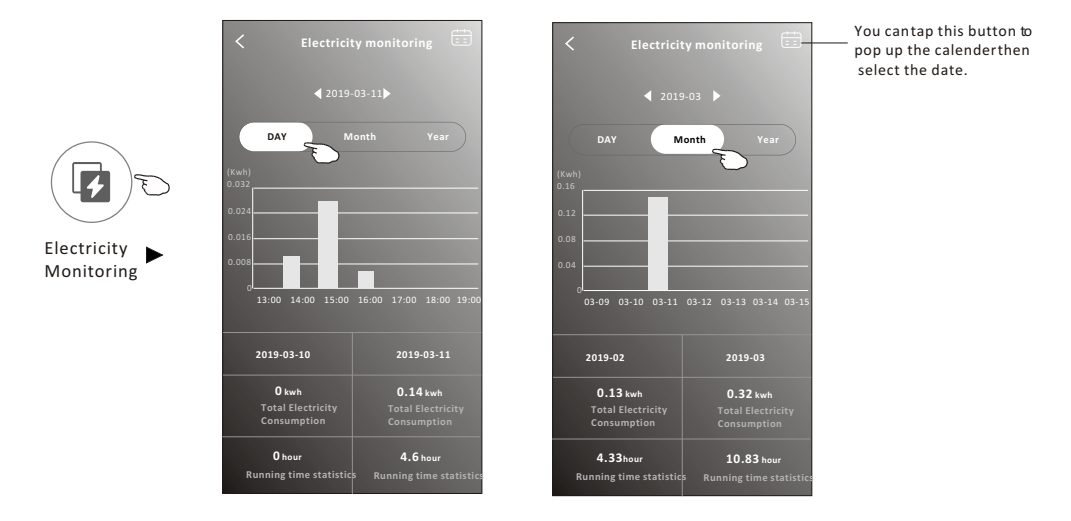

8. Tap the "Self-Cleaning" button, if it is available on the screen. Check the details of the Self-Cleaning function on User Manual.

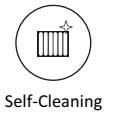

9. Tap the "8°C Heat" button , if it is available on the screen. This function help keep the room temperature over 8°C. Check the details of the 8°C Heat function on User Manual.

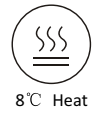

## **Control form2-More functions**

10.Tap the "Reservation" button, if it is available on the screen.

You can set the time, repeat day, temperature, mode, fan speed, air flow as you desired and then tap Save to activate the function.

The air conditioner will automatically reach your settings at the appointment time.

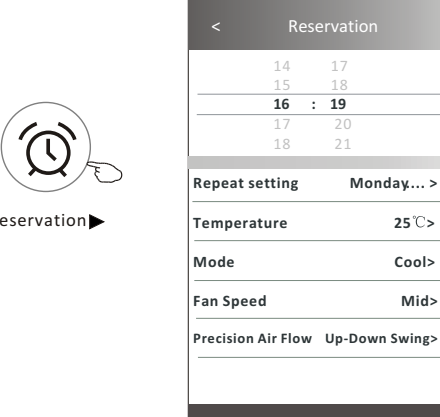

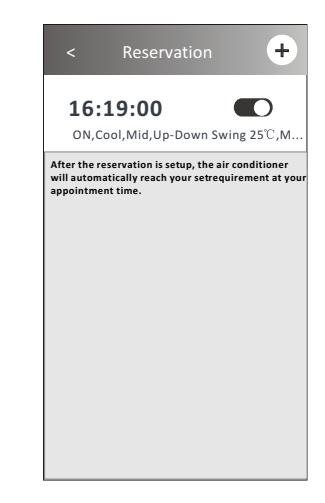

**Reservation** 

11. Tap the "Self-diagnosis" button, if it is available on the screen. The air conditioner will automatically diagnosis itself and indicate the Error code and the problem instructions if possible.

Save \_

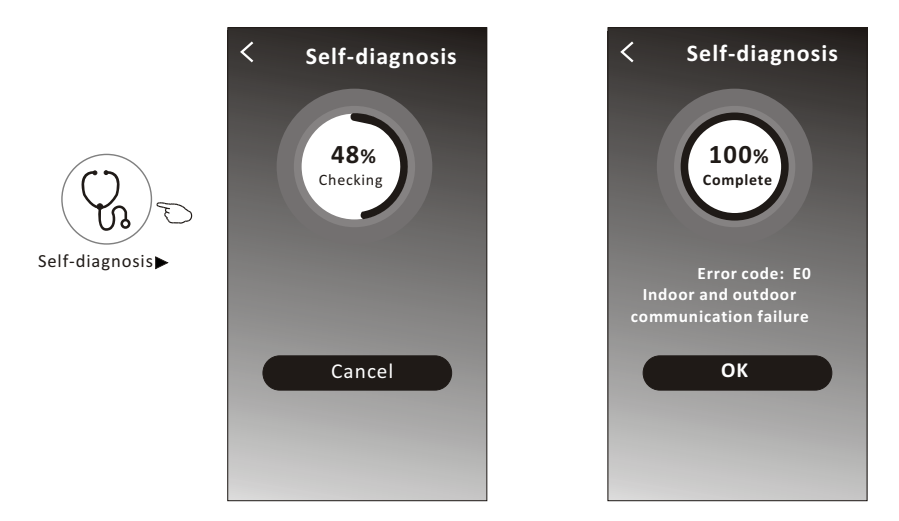

## **Control form2-More functions**

12. Tap the "Electricity Management" button if it is available on the screen.

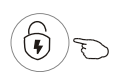

Electricity Management ►

| Fix Mode          | Air conditioner actions                                                                                            |  |  |
|-------------------|----------------------------------------------------------------------------------------------------|--|--|
| Default mode      | AC auto operate.Ultimate smart energy saving, have a comfortableand cooling sleep atnight.                         |  |  |
| Fixed Electricity | AC auto operateas per the fixedelectricity<br>power, theuser can select thefixed<br>electricity power every night. |  |  |
| Fixed Temp        | AC auto operateas per the fixed temp,the user can select different temp everynight.                                |  |  |

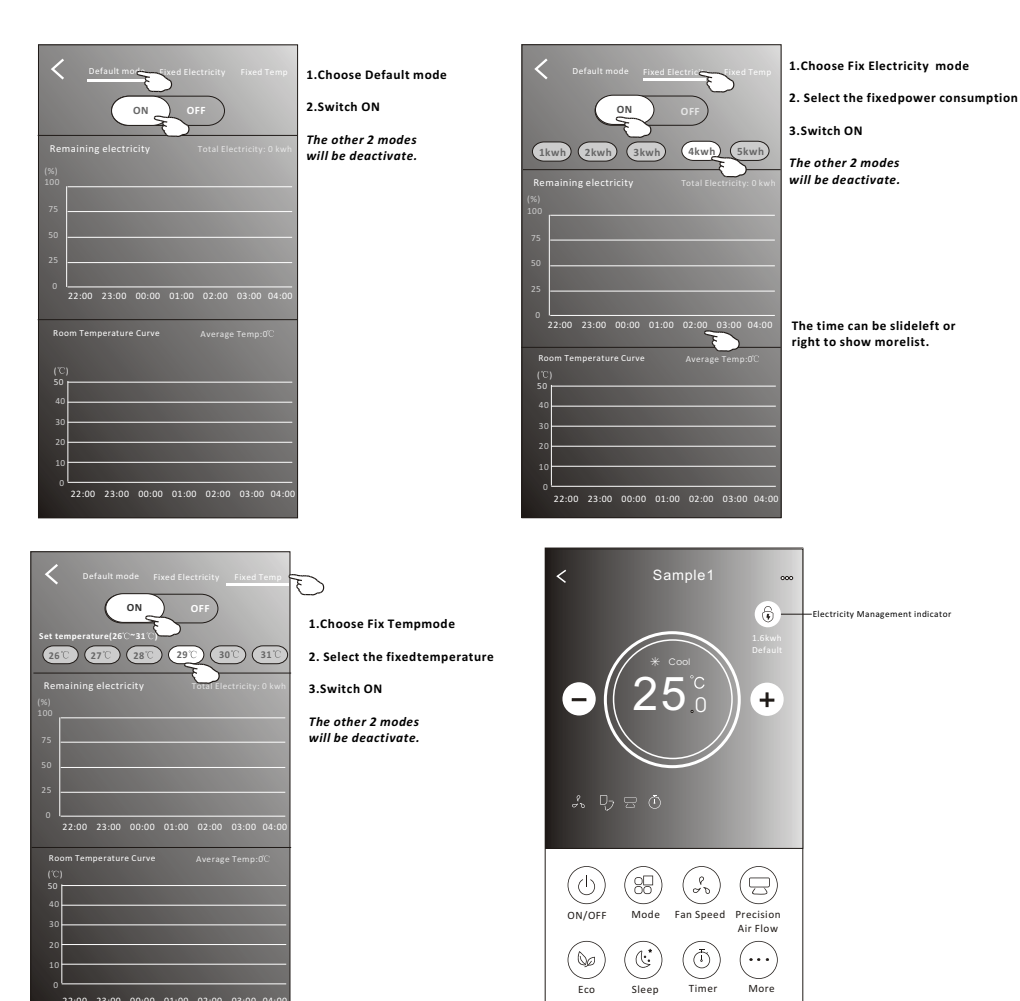

## Air conditioner control

## **Device details and management**

Tap  $\swarrow$  on control form1 or tap ... on control form2, get into the device details screen. Here you can get some useful information and sharing the device to other accounts. Check the following pictures and instructions carefully.

### Control form1

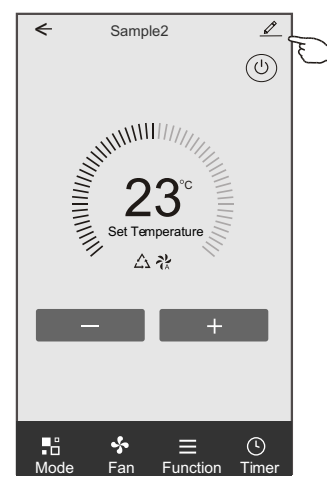

### Control form2

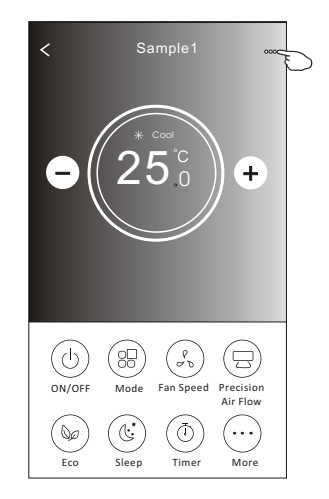

|                                                                            | Oetails of device                                                                               |                                                                                                    |
|----------------------------------------------------------------------------|-------------------------------------------------------------------------------------------------|----------------------------------------------------------------------------------------------------|
| Tap to change the device<br>location to another room                       | Information                                                                                     |                                                                                                    |
|                                                                            | Modify Device Name *** > -<br>Device Location Dining Room ><br>Check Device Network Check Now > | Tap to check the network status                                                                                                   |
|                                                                            | Supported Third-part Control                                                                    | Tap to got the instruction for connecting the amazon alexa or Google Assistant voice controller                                   |
| Feed back the problems or some ——<br>suggestions to the APP administrator. | Device Sharing >                                                                                | Tap to sharing the device to other account                                                                                        |
|                                                                            | Device Info ><br>                                                                               | Tap to check the Virtual ID/Wi-Fi name/IP address<br>MAC address/Time Zone/Wi-Fi single strength<br>Check and update the firmware |
|                                                                            | Remove Device                                                                                   | Tap to remove the device and the device will be reset automatically once be deleted.                                              |

## **Device details and management**

### How to share the devices to other accounts?

- 1. Tap "Device Sharing" and pop up Device Sharing screen.
- 2. Tap "Add Sharing".
- 3. Select the region and enter the account which you want to sharing.
- 4. Tap "Completed", the account will appear on your sharing list.
- 5. The received sharing members should hold pressing the home screen and slide down to refresh the device list, the device will appear on the device list.

| Intermediation   Moding sharing   Device Name   Device Name   Device Network Check Now   Supported Third-part Control   Device Sharing   Device Sharing   Device Info   Device Info   Peedback   Check Device Logical for Sharing   Device Info   Peedback   Check Device Network Check Network   Name   Device Info   Peedback   Check Device Network Check Network   Name   Device Info   Peedback   Check Device Network   Name   Device Info   Peedback   Check Device Network Check Network   Name   Device Info   Peedback   Name   Device Info   Peedback   Name   Device Info   Peedback   Name   Device Info   Device Info   Peedback   Name   Device Info   Device Info   Device Info   Device Info   Device Info   Device Info   Device Info   Device Info   Device Info   Device Info   Device Info   Device Info   Device Info   Device Info   Device Info   Device Info   Device Info   Device Info   Device Info   Device Info   Device Info <t< th=""><th>Oetails of device</th><th>&lt; Details of</th><th>device</th><th>&lt; /</th><th>Add Sharing Completed</th></t<>                                                                                                    | Oetails of device                                                                                     | < Details of                   | device                   | < /                 | Add Sharing Completed   |
|----------------------------------------------------------------------------------------------------|----------------------------------------------------------------------------------------------------|--------------------------------|--------------------------|---------------------|-------------------------|
| Modify Device Name *** >   Device Location Dining Room >   Check Device Network Check Now > Supported Third-part Control   Others Account   Device Sharing >   Create Group >   Device Info >   Peedback >   Check Device Network Check Network   Remove Device   Hold the bar about 3s the Hairing Hold the bar about 3s the Hairing Hold on and slide down to refresh the device list Manage 1 Adding sharing Adding sharing Ad                                                                                                    | Information                                                                                           | It is recommended to set perma | anent resident as family |                     | 0                       |
| Device location Dining Room>   Check Device Network Check Now >   Supported Thirdpart Control   Other   Device Sharing   Create Group   Device Info   Pedeback   Check for Firmware Update   Remove Device   Hold the bar about 3s then you can delete the sharing account.   Image: Supplet Thirdpart Index splene   Hold on and slide down to refresh the device list   Mileneits   Stangel I   Image: Supplet I   Hold the bar about 3s then you can delete the sharing account.   Mileneits   Supplet I   Image: Supplet I   Image: Supplet I   Hold the bar about 3s then you can delete the sharing account.   Adding sharing                                                                                                    | Modify Device Name *** >                                                                              | member to control the device P | amily Settings           | Region              | China +86               |
| Supported Third-part Control   Supported Third-part Control   Others   Device Sharing   Create Group   Device Info   Peedback   Check for Firmware Update   Remove Device   Adding sharing Hold the bar about 3s then you can delete the sharing account.   Nil Device Uwing Room Master Bed Tooling   Nil Devices   Welcome home   Starting Lit   Sharing account.   Hold the bar about 3s then you can delete the sharing account.   Nil Devices   Welcome home   Sample1   Sample2   Source Control                                                                                                    | Device Location Dining Room >                                                                         |                                |                          | Region              |                         |
| Supported Third-part Control   Others   Device Sharing   Create Group   Device Info   Check for Firmware Update   Check for Firmware Update   Remove Device   Adding sharing Hold the bar about 3s tharing account.   Mold the bar about 3s tharing account.   Hold the bar about 3s tharing account.   Molding sharing                                                                                                    | Check Device Network Check Now >                                                                      | <b>`</b>                       |                          | Accour              | nt *********            |
| Image: Control of Control   Device Sharing   Create Group   Device Info   Feedback   Check for Firmware Update   Remove Device     Adding sharing     For Details of device   It recommended us to some maneter recidence as fairly   It recommended to stoemmanet recidence as fairly   It is constructed to stoemmaneter recidence as fairly   It is constructed to stoemmaneter recidence as fairly | Supported Third-part Control                                                                          |                                |                          | numbe               | ir                      |
| Others   Device Sharing   Create Group   Device Info   Peedback   Check for Firmware Update   Remove Device     Adding sharing     Hold the bar about 3s   the reservement residue to fumily feeting     Using Lat     Hold the bar about 3s   the reservement     Hold the bar about 3s   then you can delete the sharing account.     Hold on and slide down to referse the device list     Mathematic to complete the device list                                                                                                    | amazon alexa Google Assistant                                                                         |                                |                          |                     |                         |
| Device Sharing   Create Group   Device Info   Seedback   Check for Firmware Update   Remove Device     Adding sharing     Image lat   Service Info   Hold the bar about 3s   then you can delete the sharing account.     Hold the bar about 3s   then you can delete the sharing account.     Mathing sharing     Adding sharing     Hold on and slide down to refresh the device list                                                                                                    | Others                                                                                                |                                |                          |                     |                         |
| Create Group   Device Info   Feedback   Check for Firmware Update   Remove Device     Adding sharing     Image lat   Starsmerd   Hold the bar about 3s   then you can delete the sharing account.     Hold on and slide down to refresh the device list     Hold on and slide down to refresh the device list                                                                                                    | Device Sharing                                                                                        | ,                              |                          |                     |                         |
| Device Info   Feedback   Check for Firmware Update   Remove Device     Adding sharing     Is accommended to set permanent resident a family   Is accommended to set permanent resident a family   Is accommended to set permanent resident a family   Is accommended to set permanent resident a family   Is accommended to set permanent resident a family   Is accommended to set permanent resident a family   Stating Lit   Image: Sample1   Image: Sample1   Image: Sample1   Image: Sample1   Image: Sample2   Image: Sample2                                                                                                    | Create Group >                                                                                        |                                |                          |                     |                         |
| Feedback   Check for Firmware Update   Remove Device     Adding sharing     Adding sharing     Hold the bar about 3s   the myou can delete the   sharing account.     Hold on and slide down to   refresh the device list     Adding sharing     Adding sharing                                                                                                    | Device Info >                                                                                         |                                |                          |                     |                         |
| Check for Firmware Update   Remove Device     Adding sharing     Check for Firmware Update     Adding sharing     Mile control the device family settings     Sharing Lat     Model the bar about 3s then you can delete the sharing account.     Hold the bar about 3s then you can delete the sharing account.     Adding sharing     Adding sharing     Adding sharing                                                                                                    | Feedback                                                                                              | >                              |                          |                     |                         |
| Remove Device     Adding sharing     Is recommended to set permanent resident as family     In pervice     Is recommended to set permanent resident as family     Image: Staring Lat     All Devices     Living Room     Mater Bed     Image: Sample1     Image: Sample2     Image: Sample2     <                                                                                                    | Check for Firmware Update                                                                             | >                              |                          |                     |                         |
| ← Details of device   It is recommended to set permanent resident as family   member to control the device Family Settings   Sharing List            •••••••••••••••••••••••••••••                                                                                                    | Remove Device                                                                                         | Adding shar                    | ring 🗲                   |                     |                         |
| It is recommended to set permanent resident as family   Sharing Lit   Image: Sharing account.     Hold the bar about 3s then you can delete the sharing account.     Image: Sample1   Image: Sample2   Image: Sample2                                                                                                    | < Details of device                                                                                   |                                | my home 🗸                | +                   |                         |
| Sharing List     Miles name1   Hold the bar about 3s then you can delete the sharing account.   Sample1     Image: Sample2   Adding sharing   Adding sharing                                                                                                    | It is recommended to set permanent resident as family<br>member to control the device Family Settings |                                | - Wel                    | Icome home          |                         |
| Allas name1<br>Hold the bar about 3s<br>then you can delete the<br>sharing account.<br>Allas name1<br>Co<br>Allas name1<br>Co<br>Allas name1<br>Co<br>Allas name1<br>Co<br>Home<br>Co<br>Me                                                                                                    | Sharing List                                                                                          |                                | / inform                 | nation              |                         |
| Adding sharing         Adding sharing                                                                                                    | Alias name1                                                                                           | Hold the bar about 3s          | All Devices Living       | Room Master Bedroom | refresh the device list |
| Adding sharing<br>Sample2<br>Already On<br>Home<br>Me                                                                                                    |                                                                                                    | sharing account.               | Sam<br>Turne             | ple1                |                         |
| Adding sharing                                                                                                    |                                                                                                    |                                | Sam<br>Airea             | nple2               | •                       |
| Adding sharing                                                                                                    |                                                                                                    |                                |                          | 0                   | _                       |
|                                                                                                    | Adding sharing                                                                                        |                                | Home                     | Me                  |                         |

## Account management

### **Account Profile setting**

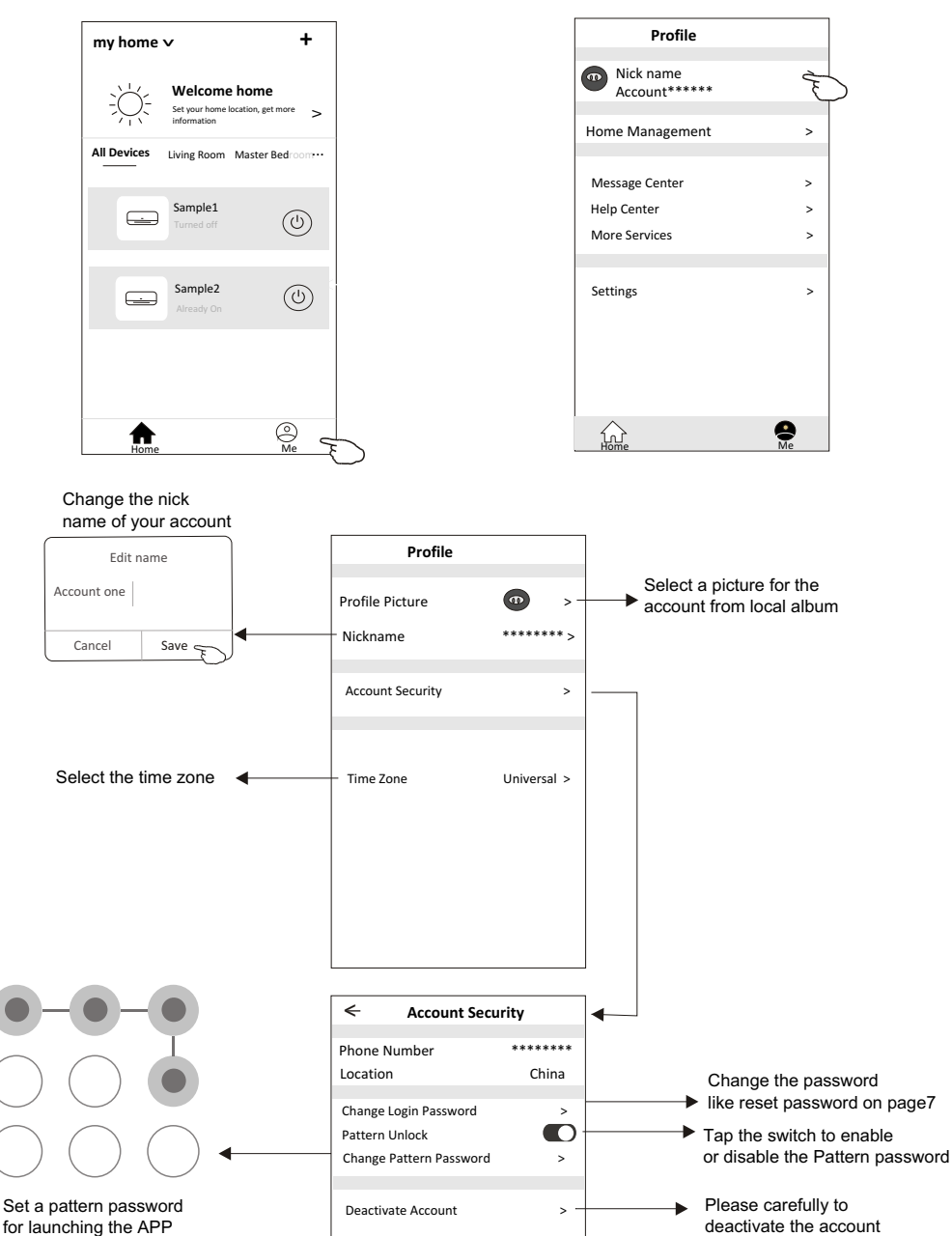

for all data will be deleted.

## Home(Family) management

- 1. Tap the name of home at the left upper corner of the Home Screen and select the Home Management. Or tap Me and tap Home Management.
- 2. Tap one of the families in the family list and get into Family Settings screen.

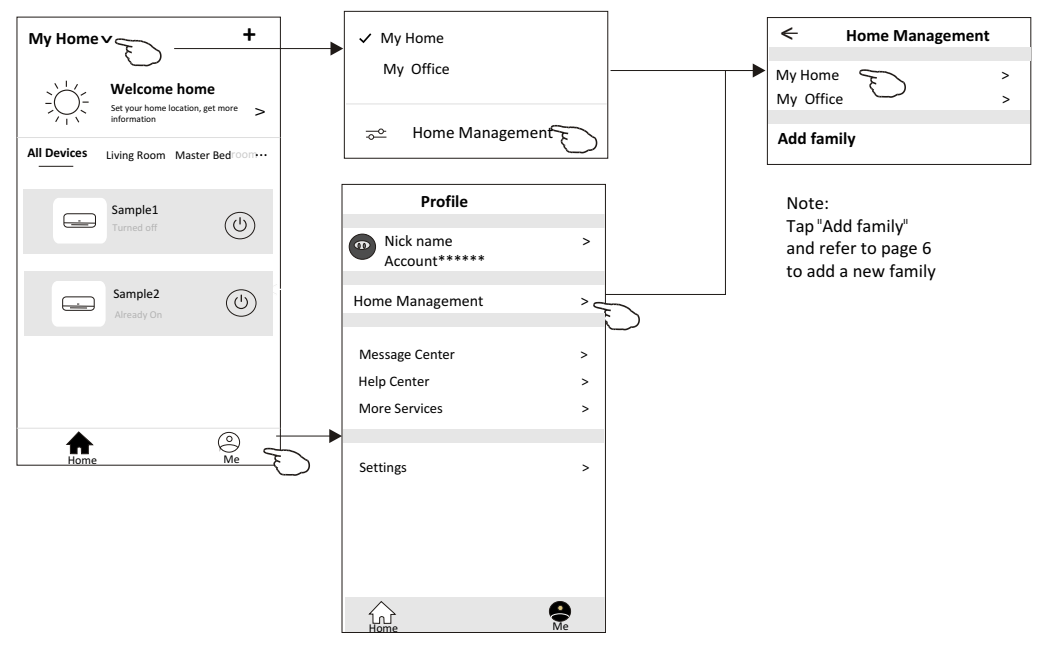

3.Set the family as the following indicators.

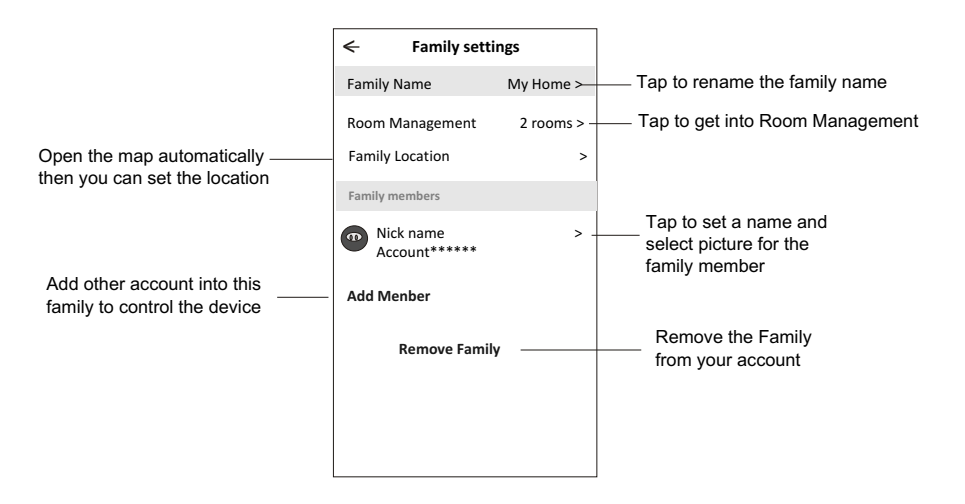

## Notice

- 1. For technical update, there is maybe deviation of the actual items from what is on the manual. We express our apologies. Please refer to your actual product and APP.
- 2. Smart air conditioner APP can be altered without notice for quality improvement and also be deleted depending on the circumstances of manufacturing firms .
- 3. In case Wi-Fi signal strength is weakened, smart App may be disconnected. So make sure the indoor unit near to wireless router.
- 4. DHCP server function should be activated for wireless router.
- 5. The internet connection may fail because of a firewall problem. In this case, contact your internet service provider.
- 6. For smart phone system security and network setting, make sure Smart air conditioner APP is trusted.

### Description Analysis of cause 1. Check the mobile connected Wi-Fi address and password is correct; 2. Check the air conditioner under configuration status; Air conditioner 3. There are any firewall or other restrictions have been set or not; can't be configured 4. check the router work normally: successfully 5. Make sure air conditioner, router and mobile work within signal scope; 6. Check router shielding App or not; Software display: Identification failed, It means the air conditioner has been reset, and the mobile phone lost Mobile can't control control permission. air conditioner You need to connect Wi-Fi to get permission again. Please connect the local network and refresh it. After all still can't work, please delete air conditioner and wait its refresh. Software display: Air conditioner out of line. Please check network working; 1. The air conditioner has been reconfiguration; 2. Air conditioner out of power; 3. Router out of power; Mobile can't find air 4. Air conditioner can't connect to router; conditioner 5. Air conditioner can't connect to network through the router (under remote control mode); Mobile can't connect to router(Under local control mode); 7. The mobile phone can't connect to network (under remote control mode).

## **Trouble Shooting**